AutoBiz StartUp Manual

# オートビズ

# スタートアップマニュアル (メルマガ)

| 目次 | , |
|----|---|
|    | 1 |

| 管理画面の構成と基礎知識を理解しよう    | 4 |
|-----------------------|---|
| 管理画面の構成について           |   |
| 基礎知識について              |   |
| シナリオとは?               | 5 |
| メルマガ(一斉配信)とは?         | 5 |
| メルマガとシナリオの関係          | 6 |
| 読者の登録方法を選ぼう           | 7 |
| その1.フォームを使って読者を集めたい   | 7 |
| その2.手持ちの読者リストを一括登録したい |   |
| その3.空メールを使って読者を集めたい   |   |
| 実際に設定してみよう            | 9 |
| その1.フォームを使って読者を集める    |   |
| 設定フロー                 | 9 |
| シナリオ設定手順              |   |
| その2.手持ちのリストを一括登録      |   |
| 設定フロー                 |   |
| シナリオ設定手順              |   |
| その3.空メールを使って読者を集める    |   |
| 設定フロー                 |   |
| シナリオ設定手順              |   |
| メルマガの設定               |   |
| メルマガ設定フロー             |   |

| メルマガ設定手順 |
|----------|
|----------|

# 管理画面の構成と基礎知識を理解しよう

# 管理画面の構成について

|     | シナリオ管理メニュー |   |         |    |      |      |    | (6)       |       |   |
|-----|------------|---|---------|----|------|------|----|-----------|-------|---|
| 0   | ヘルプ        |   |         |    |      |      |    | (0)       |       |   |
| pid | シナリオ名      |   | 登録ページ   | 確認 | 登録行了 | 解除完了 | 配信 | 最終 ?      | 操作    | 削 |
| 1   | メルマガ用      | Z | 0 🛛 🖓   | 0  | 0    | 0    | 0  | '16/09/23 |       | 1 |
| 2   | メールセミナ 一用  | Z | 0 🛛 🖸   | 0  | 0    | 0    | 0  | '15/08/24 | M 🗋 🚯 | 1 |
| з   | 注文フォーム用    | Z | 0 🛛 🖸   | 0  | 0    | 0    | 0  | '14/11/28 | 🖂 🗋 🚯 | 1 |
| 4   | 資料請求者用     | 2 | 0 💷 🖻   | -  | ×    | -    | ×  | '14/11/28 | 🖂 🗋 🚯 | 1 |
| 5   | 追加機能テスト1   | Z | 0 💷 🖻   | -  | 0    | 0    | 0  | '15/01/05 | 🖂 🗋 🚯 | f |
| 6   | 追加機能テスト2   | Z | 0 💷 🖬   | _  | 0    | 0    | 0  | '14/11/28 | 🖂 🗋 🔝 | 1 |
| 7   | サンブル       | Z | ×       | _  | 0    | 0    | ×  | 未登録       | 🖂 🗋 🚯 | ٤ |
| 8   | メールセミナー    | Z | 0 🛛 🖸   | -  | 0    | 0    | ×  | 未登録       | 🖂 🗍 🚯 | ۴ |
| 9   |            | Z | × • • • | -  | ×    | -    | ×  | 未登録       | 🖂 🗍 🚯 | ۴ |
| 10  |            | Z | × • • • | -  | ×    | _    | ×  | 未登録       | 🖂 🗋 🚯 | ٤ |
| -11 |            | Z | ×       | -  | ×    | -    | ×  | 未登録       | 🖂 🗋 🚯 | 1 |
| 12  |            | Z | ×       | _  | ×    | -    | ×  | 未登録       |       | 1 |
| 13  |            | Z | ×       | -  | ×    | -    | ×  | 未登録       |       | 1 |
| 14  |            | Z | ×       | -  | ×    | -    | ×  | 未登録       | 🖂 🗍 🚯 | 1 |
| 15  |            | 2 | ×       | -  | ×    | -    | x  | 未登録       | 🖂 🗋 🚯 | 1 |

(1)各設定画面にアクセスできるメインメニューです。

(2)操作方法について、図解や動画で説明しているオンラインヘルプを開きます。

(3)継続手続き、メルマガ配信数変更、解約申請が行えるアカウント管理ツールにアクセスできます。

(4)管理画面からログアウト(退出)します。

(5)現在、開いている設定画面名です。

(6)(1)のメニューをクリックすると、設定画面が表示されます。

# 基礎知識について

# シナリオとは?

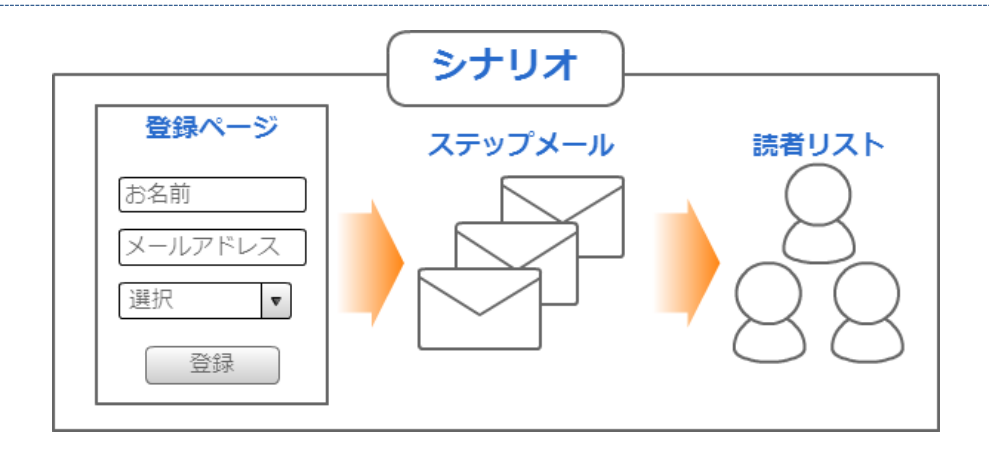

シナリオとは、

- ・登録ページ(読者が登録するフォームのページ)
- ・複数の配信文(ステップメール)
- ・読者リスト

のまとまりを言います。

# メルマガ(一斉配信)とは?

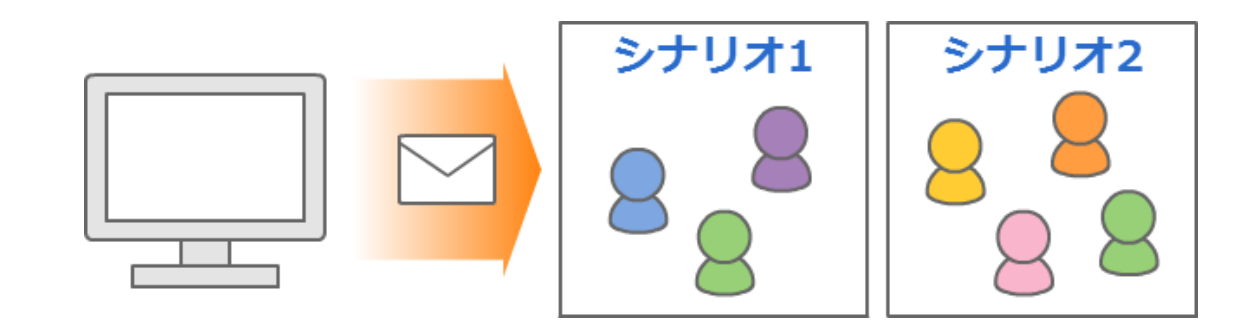

※スーパーライトプランでは、ご利用になれません。

ステップメールとは違い、読者に対し一斉にメールが配信できます。

1つのシナリオだけでなく、複数のシナリオに配信することもできます。

#### 重複アドレスについて:

1つのシナリオや複数シナリオに重複して同じアドレスが登録されていても、1通だけ配信されます。

#### 配信エラーのアドレスについて:

1号目のメルマガを配信した際、不在やエラーで届かなかったアドレスは

次号のメルマガ配信対象から自動的に除外されます。

また、解除があったアドレスも自動的に除外されます。

# メルマガとシナリオの関係

メルマガは、シナリオに登録されている方を対象に配信します。

メルマガだけを配信する場合でも、シナリオを作成し

配信対象者のメールアドレス等をシナリオに登録する必要があります。

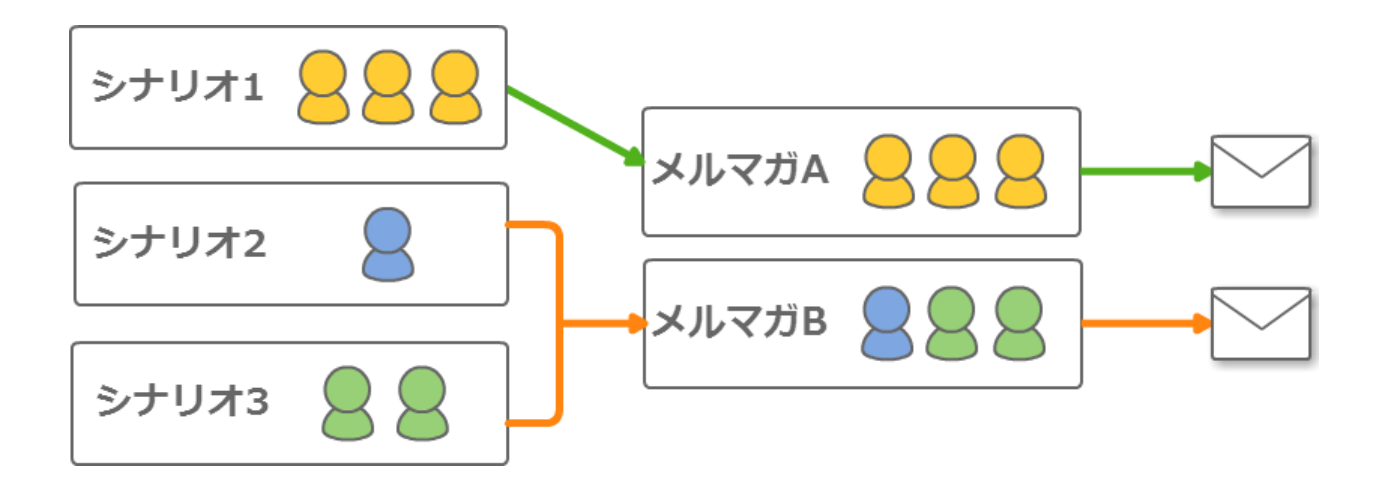

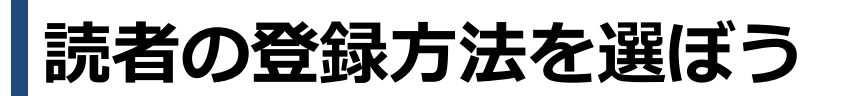

オートビズに読者を登録する方法は3種類あります。

読者の登録方法を選んで、登録してもらうための準備をしていきましょう。

# その1.フォームを使って読者を集めたい

読者自身に名前やメールアドレスを登録してもらう方法です。

|          | 登録フォーム    |
|----------|-----------|
| お名前      |           |
| メールアドレス  |           |
| 性別       | ◎ 男性 ◎ 女性 |
| 住所(都道府県) | 東京都       |
|          | 载管        |

設定方法は9ページ以降をご覧ください。

#### ※スーパーライトプランでは、ご利用になれません。

読者に登録してもらう方法ではなく、ユーザー側で読者データを一括で登録する方法です。

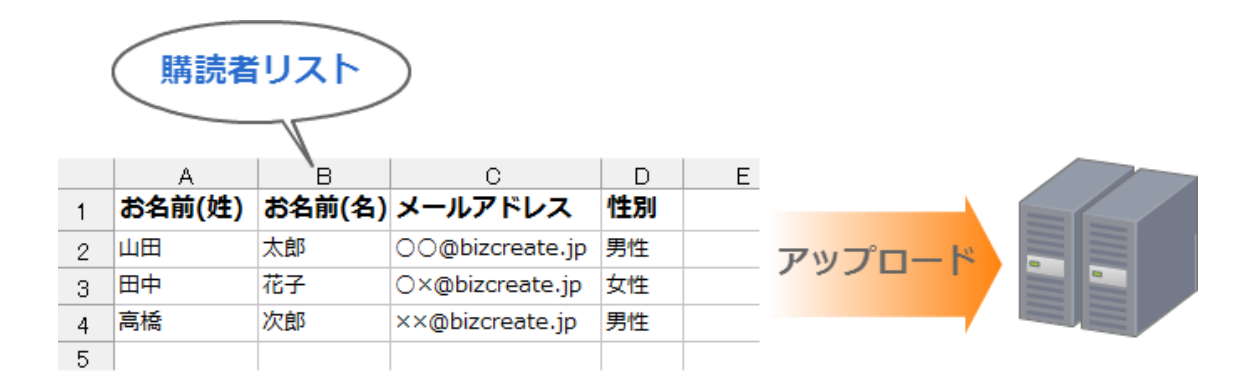

設定方法は26ページ以降をご覧ください。

# その3.空メールを使って読者を集めたい

読者が携帯から登録専用のメールアドレスに空メールを送ることで登録する方法です。

※空メール送信後、メールアドレス以外の情報を追加登録してもらうための設定をご案内いたします。

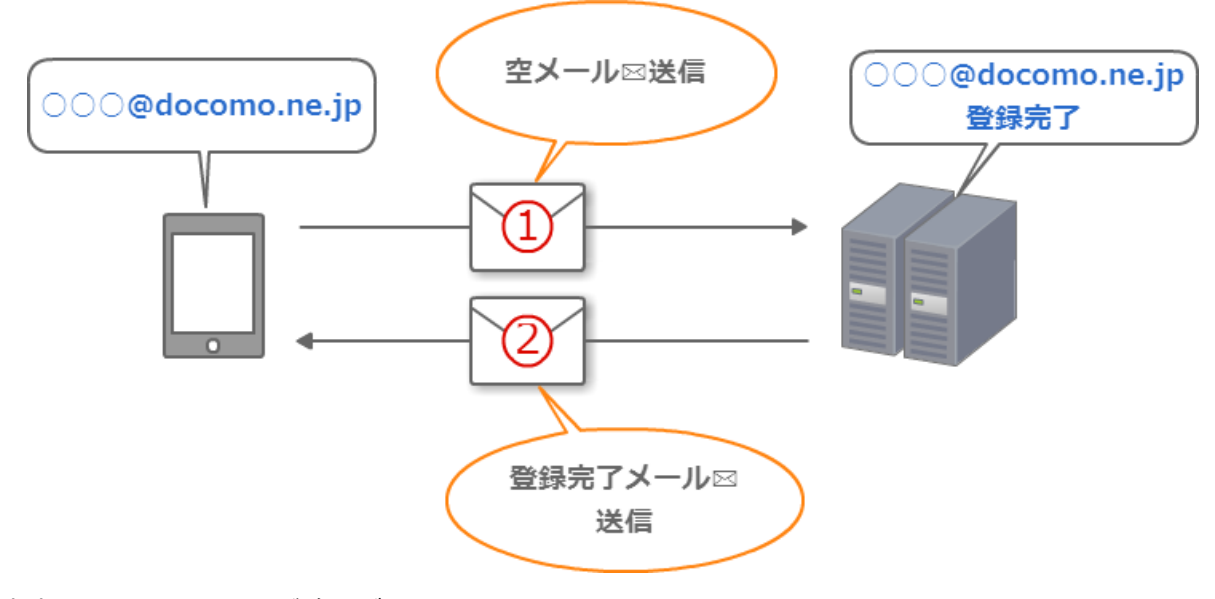

設定方法は34ページをご覧ください。

# 実際に設定してみよう

# その1.フォームを使って読者を集める

# 設定フロー

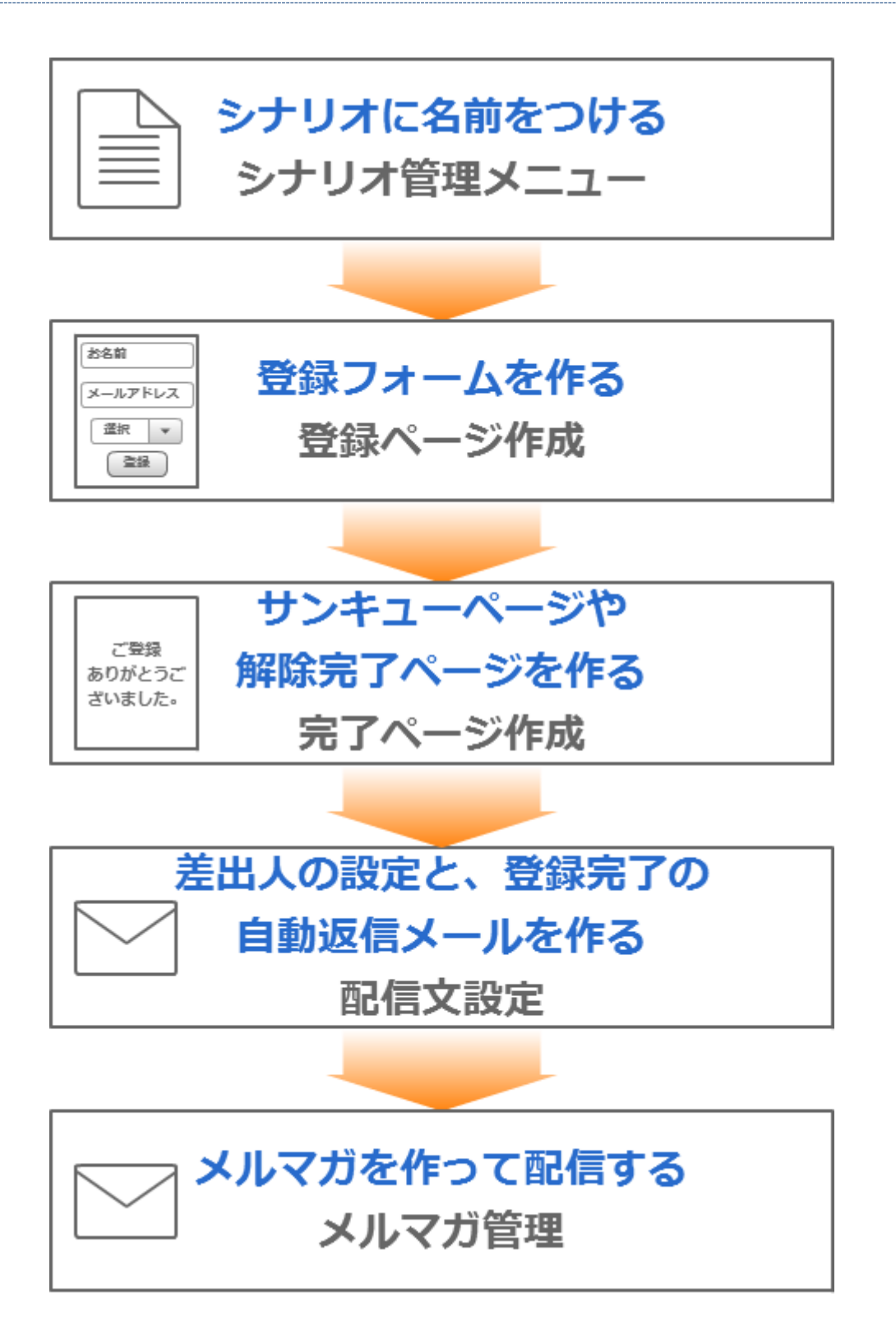

# 1. シナリオを作る

シナリオに名前をつけ、新しいシナリオを作成します。

#### 設定画面を開く

シナリオ名を設定する画面を開きます。

| Auto Biz             |      | ▽ シナリオ管理/ニュー |   |         |           |             |             |     |             |       |    |
|----------------------|------|--------------|---|---------|-----------|-------------|-------------|-----|-------------|-------|----|
| System Control Panel |      | シナリオ管理メニュー   |   |         |           |             |             |     |             |       |    |
| くく管理画面トップへ           |      |              |   |         |           |             |             |     |             |       |    |
| シナリオ管理メニュー           | 1)@^ | ルブ           |   |         |           |             |             |     |             |       |    |
| 登録ページ作成              | pid  | シナリオ名        |   | 登録ページ   | 確認<br>ページ | 登録完了<br>ページ | 解除完了<br>ページ | 配信文 | 最終<br>登録日 ? | 操作    | 削除 |
| 完了ページ作成              | 1    | メルマガ用        | Z | 0 🛛 🖸   | 0         | 0           | 0           | 0   | '16/09/23   |       | ŵ  |
| 配信文作成                | 2    | メールセミナー用     | Z | 0 🛛 🖸   | 0         | 0           | 0           | 0   | 15/03/24    | 🖂 🗇 🚯 | ŵ  |
| 配信管理                 | 3    | 注文フォーム用      | Z | 0 🛛 🖸   | 0         | 0           | 0           | 0   | '14/11/28   | 🖂 🗋 🚯 | ŵ  |
| 登録者データ管理             | 4    | 資料請求者用       | Z | 0 😐 🖬 🖻 | -         | ×           | -           | ×   | '14/11/28   | 🖂 🗋 🚯 | ŵ  |
| 配信先一括登録              | 5    | 追加機能テスト1     | Z | 0 💷 🖸   | -         | 0           | 0           | 0   | 15/01/05    | 🖂 🗍 🚯 | ŵ  |
| 他サービス連携              | 6    | 追加機能テスト2     | Z | 0 📃 🖸 🖻 | -         | 0           | 0           | 0   | '14/11/28   | 🖂 🗋 🚯 | Ť  |
|                      | 7    | サンプル         | Z | ×       | -         | 0           | 0           | ×   | 未登録         | 🖂 🗋 🚯 | ŵ  |
| メルマカ・効素調定            | 8    | メールセミナー      | Z | 0 📃 🖸 📔 | -         | 0           | 0           | ×   | 未登録         | 🖂 🗋 🚯 | Ť  |
| メルマガ管理               | 9    | (2)          | Z | x       | -         | ×           | -           | ×   | 未登録         | 🖂 🗋 🚯 | Ť  |
| クリックカウント             | 10   |              | ⊿ | × •••   | -         | ×           | -           | ×   | 未登録         | 🖂 🗋 🖍 | ŵ  |
|                      |      |              |   |         |           |             |             |     |             |       |    |

# 【(2)の拡大図】

| pid | シナリオ名    |   | 登録ページ   | 確認<br>ページ | 登院了<br>ページ |
|-----|----------|---|---------|-----------|------------|
| 1   | メルマガ用    | Z | 0 😐 🖸 🚹 | 0         | 0          |
| 2   | メールセミナー用 | Z | 0 😐 🖸 🚹 | 0         | 0          |
| З   | 注文フォーム用  | Z | 0 😐 🖸 🚹 | 0         | 0          |
| 4   | 資料請求者用   | Z | ○ 😐 🖬 🗉 | -         | ×          |
| 5   | 追加機能テスト1 | Z | 0 😐 🖬 👘 | —         | 0          |
| 6   | 追加機能テスト2 | Z | ○ 😐 🗖 🖻 | —         | 0          |
| 7   | サンプル     | Z | × 🗉 🗉 🗎 | -         | 0          |
| 8   | メールセミナー  | Z | 0 😐 🖸 🚹 | —         | 0          |
| 9   |          | ø | ×       | —         | ×          |
| 10  |          |   | v non   |           | ~          |

(1)「シナリオ管理メニュー」をクリックし、

(2)シナリオ名の列にある、 🗹 をクリックします。

シナリオに名前をつける

|                           |         | ── シナリオ管理メニュー |  |
|---------------------------|---------|---------------|--|
| シ <b>ナリオ管理メニュ</b> ー > シナリ | ナリオ名の変勢 | ₽.            |  |
|                           |         | シナリオ名の変更      |  |
| シナ                        | ナリオ名    |               |  |
|                           |         | 変更(戻る)        |  |

読者に公開されるものではないので、管理する上で分かりやすい名前で OK です。

- (1) 【シナリオ名】に名前を入力します。
- (2)「変更」ボタンをクリックします。

| <シナリオ名の例>  | >              |                  |
|------------|----------------|------------------|
| ・〇〇メールセミナー | ・【クレジット】注文フォーム | ・〇〇資料請求フォーム      |
| ・問い合わせフォーム | ・【銀行振込】注文フォーム  | ・20140123 セミナー申込 |

2. 登録フォームを作る

読者自身が、名前やメールアドレス等を登録するための登録フォームを作ります。

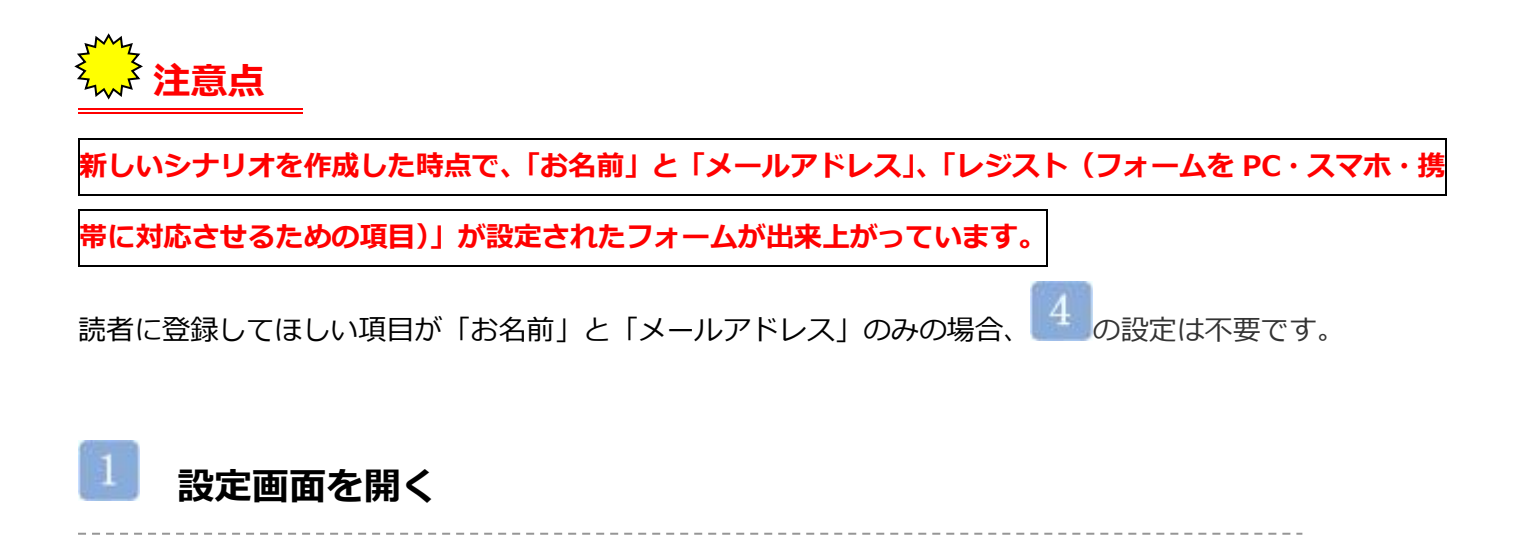

| Auto Biz<br>System Control Panel<br>く管理面面トップへ | シナリオ管理メニューン登録                  | ☑ 登録/<br>ページ作成                              | ページ自動作成 (2)                                       | (3)<br>「編集」<br>削除          |
|-----------------------------------------------|--------------------------------|---------------------------------------------|---------------------------------------------------|----------------------------|
| シナリオ管理メニュー<br>登録ページ作成 (1)                     | 登録ページ                          | 確認べ                                         | ージはこちらへ                                           |                            |
| 完了ページ作成<br>配信文作成<br>配信変集                      |                                | 登録フォ                                        | ームデザイン                                            |                            |
| 登録者データ管理           配信先一括登録                    | テレフレートから選ぶ」な                   | 子動で起こうる<br>を選択した場合は項目の設定でのsize属             | 性はご利用頂けません                                        |                            |
| 他サービス連携<br>メルマガ・効果測定                          | フォームタイトル                       |                                             | (文字色: <mark>6666666</mark>                        | 背景色: <mark>e5e5e5</mark> ) |
| メルマガ管理<br>クリックカウント                            | <b>PC</b> スマ<br>フォーム全体<br>項目名欄 | <b>余白:3</b><br>編の幅:1<br>幅:120<br>文字色:666666 | 線の色 : <mark>aaaaaa</mark><br>背景色 : <b>f2f2t</b> 2 | フォームタイトル                   |
| 旧臨時配信画面<br>オンラインヘルプ                           | 入力部品欄                          | 幅:400 文字色:666866 ?                          | 背景色: fafafa                                       | <u>項日名</u> 入刀部品            |
| 契約更新・変更<br>ログアウト                              | 項目の並び替え                        | 項E                                          | 1の設定                                              | 4▼番目に 項目追加                 |

(1)『登録ページ作成』を開きます。

- (2) 【シナリオ名】を選択します。
- (3)「編集」ボタンをクリックします。

デザインを決める

【登録フォームデザイン】で、18 色のテンプレートの中から好きな色を選ぶか

手動でフォームの幅や色などを設定することができます。

| 登録フォー                                                           | ムデザイン     |
|-----------------------------------------------------------------|-----------|
| (1)<br>テンプレートから選ぶ 手動で設定する<br>※「テンプレートから選ぶ」を選択した場合は項目の設定でのsize属性 | はご利用頂けません |
| フォームタイトル メルマガ登録フォーム                                             |           |
| どちらかの方法でテンブレートを選択して下さい<br>イメージで選 ・<br>名前で選ぶ シンプル1×オレンジ ・        |           |

(1)【登録フォームデザイン】で「テンプレートから選ぶ」または「手動で設定する」を選択します。

\_\_\_\_\_

(2)「テンプレートから選ぶ」の場合は、「一覧を開く」ボタンより、好きな色を選択します。 「手動で設定する」の場合は、文字色や背景色、線の幅等を指定します。

# フォームのタイトルを設定する

何の登録フォームなのか、読者が分かりやすいような名前をつけます。

(1) 【フォームタイトル】に、フォームのタイトルを入力します。

| <フォームタイトルの例>        |                      |
|---------------------|----------------------|
| ・〇〇メールセミナーお申し込みフォーム | ・〇〇資料ご請求フォーム         |
| ・お問い合わせフォーム         | ・01/23 セミナーお申し込みフォーム |

フォームの入力項目の追加や変更を行う

#### ●新しい項目の追加方法

(1)追加したい箇所を指定します。

(2)「項目追加」ボタンをクリックします。

| 項目の並び替え   |         |                 |                    | 4▼番目⊂ | 項目追加   | D      |
|-----------|---------|-----------------|--------------------|-------|--------|--------|
|           |         | j               | 項目の設定              |       |        |        |
| 項目名       | name属性  | type属性 ・ size属性 | value属性([規定値]、リスト) | コメント  | 必<br>須 | 削<br>除 |
| 1 お名前     | name1 🔻 | ─行テキスト ▼ 30     |                    |       |        |        |
| 2 メールアドレス | email 🔻 | ─行テキスト ▼ 30     |                    |       |        |        |
| 3 レジスト    | rgst 🔻  | hidden 🔻        | entry              |       |        |        |

#### ●項目の設定方法

- (1)【項目名】を入力します。
- (2) 【name 属性】を選択します。

※重複していなければどれを使っても OK です。

長文が入力される可能性がある項目は、「long1~4」を指定してください。

- (3) 【type 属性】を選択します。
- (4) 【size 属性】を入力します。

※size 属性とは、入力欄の幅をピクセル単位で指定するものです。

<基準値>一行テキスト:30、複数行テキスト:5,40、プルダウン:1

(5) 【value 属性】を入力します。(任意)

※ラジオボタンやチェックボックスの場合、選択肢を区切るのに「半角カンマ(,)」を利用します。

選択肢を改行させたい場合は、「半角セミコロン(;)」を利用します。

|   | 項目の並び替え   |         |                 |                    | 6▼番目に 項目 | 追加            |
|---|-----------|---------|-----------------|--------------------|----------|---------------|
|   |           |         | j               | 頁目の設定              |          |               |
|   | 項目名       | name属性  | type属性 ・ size属性 | value属性([規定値]、リスト) | コメント     | 必<br>削<br>須 除 |
|   | 1 お名前     | rame1 ▼ | ─行テキスト ▼ 30     |                    | 例)山田太郎   |               |
|   | 2 メールアドレス | email 🔻 | ─行テキスト ▼ 30     |                    | ※半角英数字   |               |
| Π | 3 性別      | fid1 ▼  | ラジオボタン 🔹 🔄      | 男性,女性              |          |               |
|   | 4 生年月日    | fid2 🔻  | ブルダウン(日付) 🔹 1   | 年/月/日 ▼ 詳細設定       |          |               |
|   | 5 レジスト    | rgst 🔻  | hidden •        | entry              |          |               |
|   |           |         | 登録/削除 ブ         | レビュー HTML記述例       |          |               |

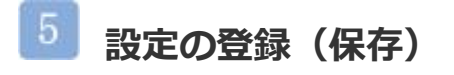

| 登録ページ     確認ページはこちらへ                               |            |  |  |  |  |  |  |
|----------------------------------------------------|------------|--|--|--|--|--|--|
| 조업ㄱ . 느ノ 그래 ᄼ .                                    |            |  |  |  |  |  |  |
| 豆球ノオームテリイノ                                         |            |  |  |  |  |  |  |
| テンプレートから選ぶ 手動で設定する                                 |            |  |  |  |  |  |  |
|                                                    |            |  |  |  |  |  |  |
| フォームタイトル メルマガ登録フォーム                                |            |  |  |  |  |  |  |
| どちらかの方法でテンプレートを選択して下さい<br>- イメージで選ぶ - 「覧を開く        |            |  |  |  |  |  |  |
|                                                    |            |  |  |  |  |  |  |
| 項目の並び替え                                            | 追加         |  |  |  |  |  |  |
| 項目の設定                                              |            |  |  |  |  |  |  |
| 項目名 name属性 type属性 · size属性 value属性([規定値]、リスト) コメント | 必 削<br>須 🏾 |  |  |  |  |  |  |
| 1 お名前 rame1 ▼ 一行テキスト ▼ 30 例)山田太郎                   |            |  |  |  |  |  |  |
| 2 メールアドレス email ▼ 一行テキスト ▼ 30 ※半角英数字               |            |  |  |  |  |  |  |

| З | 1生別  | fid 1 | • | ラジオボタン 🔹      | 男性語   | 女性     |     |      |  |  |
|---|------|-------|---|---------------|-------|--------|-----|------|--|--|
| 4 | 生年月日 | fid2  | • | ブルダウン(日付) ▼ 1 | 年/月   | 1/8    | ¥   | 詳細設定 |  |  |
| 5 | レジスト | rgst  | • | hidden 🔻      | entry |        |     |      |  |  |
|   |      |       |   | 登録/削除         | ブレビュ  | - HTML | 已述例 |      |  |  |

2作成まれ未登録ペニジの目目11+

(1)入力部品の設定が終わったら、「登録/削除」ボタンをクリックします。

3. 登録完了ページを作る

フォーム登録後に表示されるページを設定します。 ※登録後に送られる「メール」ではありません。

注意点

新規シナリオを作成すると、【登録完了ページ】には「ご登録ありがとうございました。」

というメッセージが表示されるようになっています。

上記一文以外に入力する必要がなければ「4. 解除完了ページを作る」にお進みください。

# 設定画面を開く

|                      |                                         | (2)                | (3)    |
|----------------------|-----------------------------------------|--------------------|--------|
| Auto Biz             | ▶ 完了ページ自動作成                             |                    |        |
| System Control Panel |                                         | シナリオ名: ロロメルマガ      | • 編集 ) |
| ((管理画面トップへ           |                                         |                    | $\sim$ |
| シナリオ管理メニュー           |                                         |                    |        |
|                      | * 登録完了ページのデザインは                         |                    |        |
|                      | 登録ページと同じテサインテンプレートを使います。 目 三二           |                    |        |
|                      | テンプレートを変更したい場合は                         |                    |        |
| 配信文作成                | 「登録ページ作成」で行って下さい。                       |                    |        |
| 配信管理                 |                                         |                    |        |
| 登録者データ管理             | 登録完了ページ 解除完了ページはこちらへ                    |                    | _      |
|                      | ・登録完了ページ(登録が無事終了したことを知らせるページ)を自動作成      | よす。<br>今ちせることができます |        |
|                      | ・「プレビュー」ボタン押せば、登録前にページのイメージを確認できます。     | DIJEQUENICER 90    |        |
|                      | ロロメルマガ 用登録完了ページ                         |                    |        |
| メルマガ・効果測定            | タグの使用可( <body>タグの後から)</body>            |                    |        |
| メルマガ管理               | PC&携帯 スマートフォン HTMLエディタを使                | 用する                |        |
| クリックカウント             |                                         |                    |        |
|                      | ~~~                                     |                    |        |
|                      |                                         |                    |        |
| 契約更新·変更              |                                         |                    |        |
| オンラインヘルブ             |                                         |                    |        |
| ログアウト                |                                         |                    | 2      |
|                      | タクリアの使用可<br>PC & 携帯 スマートフォン HTML エデックを使 | 何する                |        |
|                      | 「登録ありがとうございました                          | 711.2 0            |        |
|                      |                                         |                    |        |

(1)『完了ページ作成』を開きます。

(2) 【シナリオ名】を選択します。

(3)「編集」ボタンをクリックします。

登録完了ページを設定する

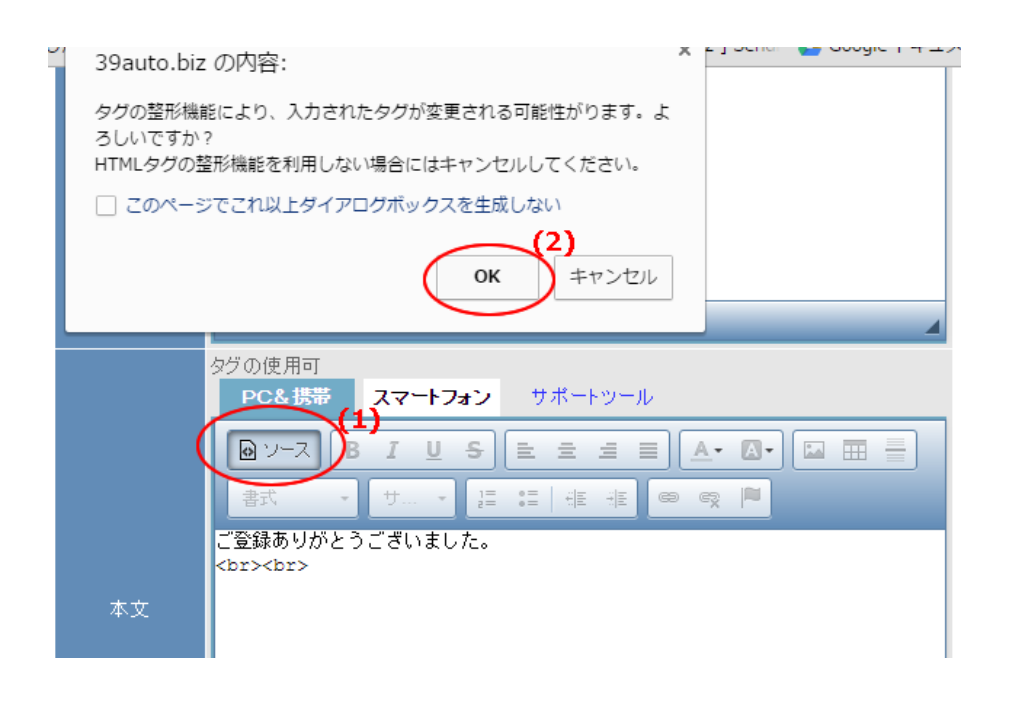

(1) 【本文】の『ソース』ボタンをクリックします。

(2)表示されたメッセージで『OK』をクリックします。

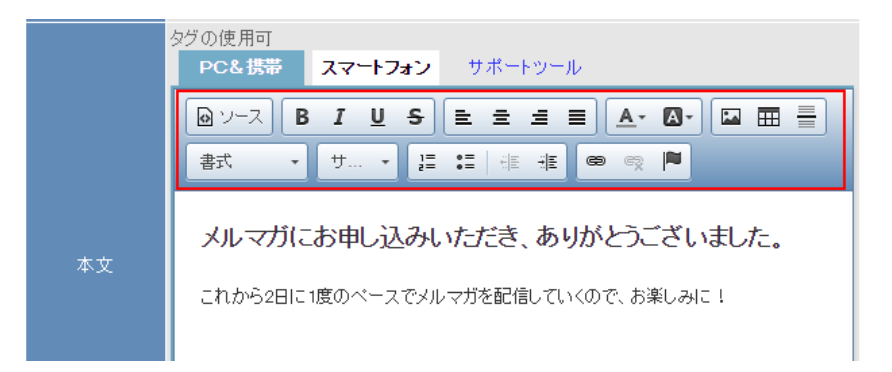

(3)登録完了直後に、表示させたいメッセージを入力します。

本文上のボタンを使うことで、文字の大きさや色等を変えることができます。

必要な場合、「スマートフォン」タブをクリックして、スマートフォン向けの本文もご入力ください。

(4)登録完了ページの設定が終わったら、「作成/登録」ボタンをクリックします。

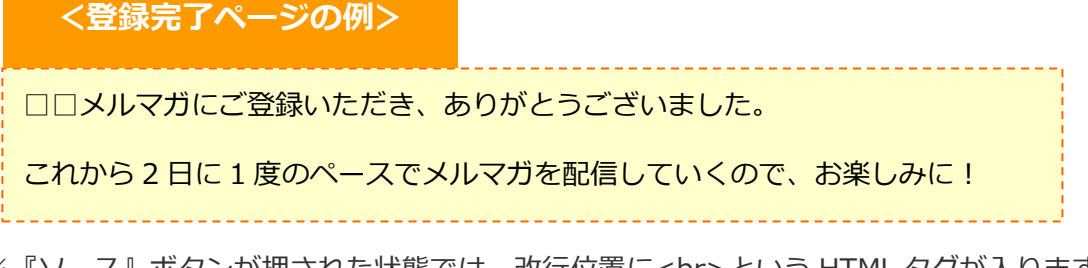

※『ソース』ボタンが押された状態では、改行位置に<br>という HTML タグが入ります。

4. 解除完了ページを作る

メール購読解除後に表示されるページを設定します。 ※購読解除後に送られる「メール」ではありません。

注意点

新規シナリオを作成すると、【解除完了ページ】には「メール配信を解除しました。」

というメッセージが表示されるようになっています。

上記一文以外に入力する必要がなければ「5.メールの差出人を設定する」にお進みください。

#### 設定画面を開く Auto Biz □ 完了ページ自動作成 System Control Panel シナリオ管理メニュー > 完了ページ作成 シナリオ名: ロロメルマガ ▼ 編集 くく管理画面トップへ シナリオ管理メニュー \* 登録完了ページのデザインは 登録ページと同じデザインテンプレートを使います。 登録ページ作成 完了ページ作成 テンプレートを変更したい場合は 「登録ページ作成」で行って下さい。 配信文作成 配信管理 登録完了ページ 解除完了ページはこちらへ 登録者データ管理 ・登録完了ページ(登録が無事終了したことを知らせるページ)を自動作成します。 ・ヘッダー及びラッターにHTMLタグを記入し、ご自分のサイトのデザイノに合わせることができます。 ・「プレビュー」ボタン押せば、登録前にページのイメージを確認できます。 配信先一括登錄 他サービス連携 \_\_\_\_\_\_ ロロメルマガ 用登録完了ページ メルマガ・効果測定 グの使用可(<BODY>タグの後から) PC&携帯 スマートフォン HTMLエディタを使用する メルマガ管理 クリックカウント 旧臨時配信画面 契約更新·変更 オンラインヘルブ ログアウト グの使用可 PC&携帯 スマートフォン HTMLエディタを使用する ご登録ありがとうございました。 <br><br>

(1)「解除完了ページはこちらへ」をクリックします。

(1)【本文】部分に、表示させたいメッセージを入力します。

必要な場合、「スマートフォン」タブをクリックして、スマートフォン向けの本文もご入力ください。 (2)登録完了ページの設定が終わったら、「作成/登録」ボタンをクリックします。

<解除完了ページの例>

メール配信の解除を受け付けました。

今までご購読いただき、ありがとうございました。

\_\_\_\_\_

※『ソース』ボタンが押された状態では、改行位置に<br>という HTML タグが入ります。

文字の大きさなどを変えたい場合は、登録完了ページの設定を参考に『ソース』ボタンをクリックし、 編集を行ってください。

★フォームから登録した読者に対して登録完了のメールを送らない場合は

「メルマガの設定手順(P,52)」にお進みください。

# 5. メールの基本設定を設定する

設定画面を開く

読者に登録完了のメールを送るため、ステップメールの差出人や署名、

登録があったことをお知らせしてくれる登録通知メールなどの設定を行います。

#### (3) <u>─ 配信文語定</u> (2) Auto Biz 基本設定)配信文設定 System Control Panel シナリオ名: ロロメルマガ シナリオ管理メニュー > 配信文作成 <<管理画面トップ 基本設定が未登録です シナリオ管理メニュー 登録ページ作成 ロロメルマガ用基本設定 完了ページ作成 名前: アドレス: (必須) 配信文作成 (1) □ docomo宛のメールは biz-createp12@39auto.biz を送信者にする。 配信管理 □ au宛のメールは biz-createp12@39autobiz を送信者にする。 登録者データ管理 □ SoftBark宛のメールは biz-createp 12@39autobiz を送信者にする。 (biz-createp 12@39autobiz への返信はアドルス欄のアドレスに転送されます。) 配信先一括登録 Bcc : 他サービス連携 エラーメール 転送先 Return-Path: \* 通常は空欄にしてください。 メルマガ・効果測定 HTML定型文 メルマガ管理 クリックカウント 旧臨時配信画面 オンラインヘルブ 契約更新·変更 ログアウト

(1)『配信文設定』を開きます。

- (2) 【シナリオ名】を選択します。
- (3)「基本設定」ボタンをクリックします。

# 差出人を設定する

(1) 【メール送信者】>「名前:」に、メールに表示される差出人の名前を入力します。

(2) 【メール送信者】>「アドレス:」に、メールに表示される差出人のメールアドレスを入力します。

(3)携帯宛にも配信する場合は、「docomo 宛の~」にチェックを3つ入れます。

チェックを入れることで、各携帯キャリア側でなりすましメールと

判断されなくなりメールが届きやすくなります。

チェックを入れた場合、メール送信者アドレスは弊社ドメインになりますので、

読者さまには、弊社ドメイン(××auto.biz)を携帯側で受信設定していただくようお願いいたします。 ※既に【差出人アドレス】を受信設定していただいている場合は、チェックを入れないでください。

# 3 署名を設定する

-----

#### ※特定電子メール法に基づき

配信するメール内に差出人情報を記載することが義務付けられています。

差出人の名前や連絡先、サイトの URL などを載せてください。

(1)【署名】に、差出人情報を入力します。

#### <署名の例>

株式会社△△△△

〒123-4567 東京都○○市□□101

TEL: 0123-456-789 FAX: 0123-456-780

E-mail : info@×××.jp

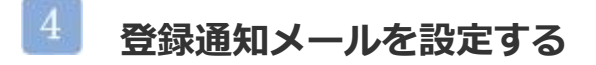

※『配信の同意』の証拠にもなりますので、設定していただくことを推奨します。

フォームに登録があった際、指定のメールアドレスに 登録があったことを知らせてくれる登録通知メールを送ることができます。

(1)「登録通知送信先」に、受け取りたいメールアドレスを入力します。

(2)「登録」ボタンをクリックします。

# 7. 登録完了の自動返信メールを作る

フォームから登録した読者に対し「登録ありがとうございました」のような

登録お礼のメールを送ることができます。

# 🎚 設定画面を開く

|                           |                                   | 信立恐定                 | _        |     |
|---------------------------|-----------------------------------|----------------------|----------|-----|
| レー・<br>シナリオ管理メニュー         | · > 配信文作成                         | シナリオ名: ロロメルマガ ・ 「    | 基本設定 配信  | 文訳  |
|                           | 基本設定が                             | <u></u>              |          |     |
|                           |                                   |                      |          |     |
|                           |                                   | ノマガ用配信リスト 2▼通用       | 目に「配信追加」 |     |
|                           | 1月2回ルボダンは続けてクリックしないでくたさい          | い。(前の処理が完了してからクリックして |          | _   |
| ↓ 1守1號:UN   1             | 守機: UFF   ナスト达信   ダワフロート   削p<br> | 示                    | 配信シミュレージ | /=: |
| <ul> <li>配信No.</li> </ul> | 件名                                | 配信時期                 | 待機 捎     | ¥1  |
| 1通目                       |                                   | 0分後                  | on       | 副身  |
| ★ 待機:ON   彳               | 寺機:OFF  テスト送信  ダウンロード  削阝         | 涂                    | 配信シミュレーシ | /=] |
|                           |                                   | 2 ▼ 通                | 目に 配信追加  |     |
| ?ステップメールが→                | 度に送られてしまう場合                       |                      |          |     |
|                           |                                   |                      |          |     |
|                           |                                   |                      |          |     |
|                           |                                   |                      |          |     |
|                           |                                   |                      |          |     |
|                           |                                   |                      |          |     |
|                           |                                   |                      |          |     |
|                           |                                   |                      |          |     |
|                           |                                   |                      |          |     |

(1)「配信文設定」ボタンをクリックします。

メールの設定を行う

|            |                                                    | ロロメルマガ 用                    | <b>配信リスト <u>2 ▼</u>通目に</b> 】 | 配信追加   |       |  |  |  |  |  |
|------------|----------------------------------------------------|-----------------------------|------------------------------|--------|-------|--|--|--|--|--|
|            | * 配信追加ボタンは続けてクリックしないでください。(前の処理が完了してからクリックしてください。) |                             |                              |        |       |  |  |  |  |  |
| Ŧ          | 待機:ON 待樹                                           | 幾:OFF   テスト送信   ダウンロード   削除 | đ                            | 己信シミュレ | ノーション |  |  |  |  |  |
| □ 配信No. 件名 |                                                    | 配信時期                        | 待機                           | 操作     |       |  |  |  |  |  |
|            | 1通目                                                |                             | 0分後                          | on     | 編集    |  |  |  |  |  |

(1)1 通目の「編集」ボタンをクリックします。

| 1通目 🗙                   |                                                                                                    |      |  |  |  |  |  |  |
|-------------------------|----------------------------------------------------------------------------------------------------|------|--|--|--|--|--|--|
| 件名                      | ご登録ありがとうございました。                                                                                                    |      |  |  |  |  |  |  |
| メール形式                   | ○テキスト形式 ◉ HTML形式<br>※ HTMLメールの場合、テキスト本文とHTML本文の両方の入力が必要です。                                                                                                    |      |  |  |  |  |  |  |
| 本文                      | <ul> <li>テキスト本文 HTML本文</li> <li>[[name1]]さん</li> <li>         登録が完了しました。         <ul> <li>明日からメールセミナーをお送りします。             お楽しみに!</li> </ul> </li> <li>             登録情報             お名前:[[name1]]             メールアドレス:[[email]]             性別:[[fid1]]             生年月日:[[fid2]]         </li> </ul> |      |  |  |  |  |  |  |
|                         | <ul> <li>         図オブトアウトの挿入     </li> <li>         差込項目 : ▼ 挿入<br/>カウントURL : てst ▼ 挿入<br/>□ 登録者ごとにカウントする     </li> </ul>                                                                                                    |      |  |  |  |  |  |  |
| 配信時期                    | ファイルURL: メールパナーsif ▼ 挿入<br>問題で指定 ▼ 含語から 0 分 ▼ 1後                                                                                                    | - 谷橋 |  |  |  |  |  |  |
| 6C 10 <sup>m</sup> ] 77 | 1997年2月22日22日22日22日22日22日22日22日22日22日22日22日22                                                                                                    |      |  |  |  |  |  |  |

(2)【件名】にメールの件名を入力します。

(3)【本文】にメールの内容を入力します。

【件名】や【本文】に読者の名前等のデータを差し込みたい場合は

【本文】下にある『差込項目』で該当の項目を選択し、「挿入」ボタンをクリックしてください。

(4)【オプトアウトの挿入】で、文末に自動で解除 URL を差し込みたい場合はチェックを入れてください。 ※チェックを入れた場合、本文と署名の間に挿入されるので、署名の下に挿入したい場合は

【署名欄】に解除 URL を挿入してください

(5)【待機】のチェックを外します。

※【待機】にチェックが入っている(「on」の状態)と、メールが送られなくなってしまいます。

#### 全ての設定が終わったら、サイトやブログなどで

# 作成した登録フォームの URL を案内してください。

登録フォームの URL は、

『シナリオ管理メニュー』画面で、 

アイコンクリック後に表示されるリンク先でご確認いただけます。

1つの URL で PC、スマホ、携帯に対応したフォームを案内したい場合は、 Pc・スマホ、携帯に対応したフォームを案内したい場合は、

フォームの URL をご確認ください。

続けて、メルマガの設定を行います。

52ページをご覧ください。

# その2.手持ちのリストを一括登録

※スーパーライトプランでは、ご利用になれません。

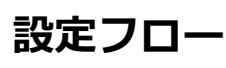

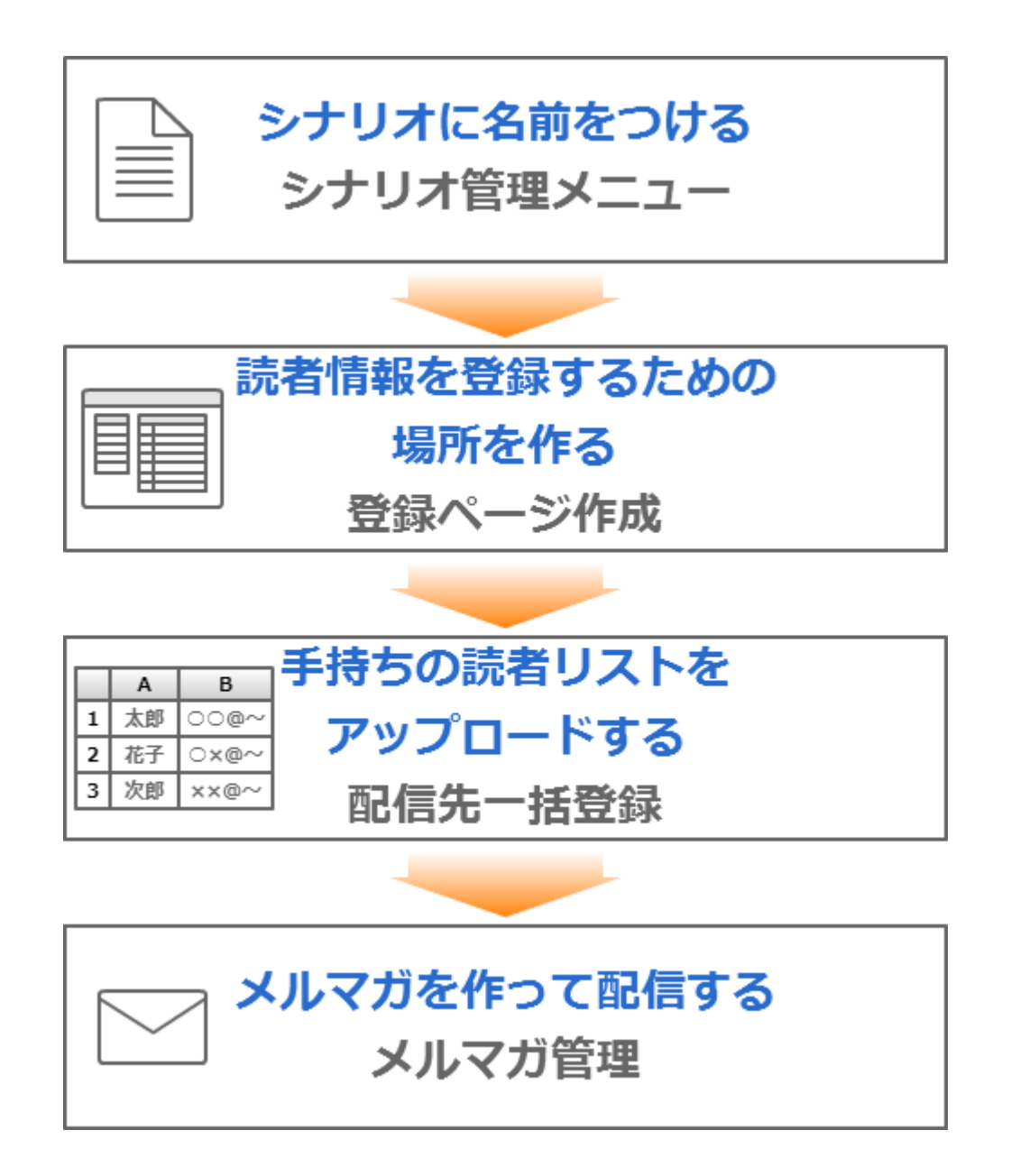

無料レポートスタンド等の読者増サービスで取得したアドレスを一括登録する場合は 必ずオプトイン機能を使って登録してください。

次ページの(2)の手順では、「オプトインメール配信を行う」 ボタンをクリックしてください。

# 1.シナリオを作る

新しいシナリオを作成し、シナリオに名前をつけます。

#### 設定画面を開く

シナリオ名を設定する画面を開きます。

| Auto Biz             |       | ▽ シナリオ管理/ニュー |   |         |           |            |      |     |             |       |    |
|----------------------|-------|--------------|---|---------|-----------|------------|------|-----|-------------|-------|----|
| System Control Panel |       |              |   |         |           |            |      |     |             |       |    |
| くく管理画面トップへ           | (4)   |              |   |         |           |            |      |     |             |       |    |
| シナリオ管理メニュー           | LT)0~ | ルプ           |   |         |           |            |      |     |             |       |    |
| 登録ページ作成              | pid   | シナリオ名        |   | 登録ページ   | 確認<br>ページ | 登皖了<br>ページ | 解除完了 | 配信文 | 最終<br>登録日 ? | 操作    | 削除 |
| 完了ページ作成              | 1     | メルマガ用        | Z | 0 🖪 🖸 🚹 | 0         | 0          | 0    | 0   | '16/09/23   |       | ŵ  |
| 配信文作成                | 2     | メールセミナー用     | Z | 0 🛛 🖸   | 0         | 0          | 0 -  | 0   | 15/08/24    | 🖂 🗋 🖍 | ŵ  |
| 配信管理                 | з     | 注文フォーム用      | Z | 0 🖪 🖸 🖸 | 0         | 0          | 0    | 0   | '14/11/28   | 🖂 🛈 🚯 | Ť  |
| 登録者データ管理             | 4     | 資料請求者用       | Z | 0 😐 🖬 🗎 | -         | ×          | -    | ×   | '14/11/28   | 🖂 🗋 🔝 | ŵ  |
| 配信先一括登録              | 5     | 追加機能テスト1     | Z | 0 📃 🖬   | -         | 0          | 0    | 0   | 15/01/05    | 🖂 🛈 🔝 | Ť  |
| 他サービス連携              | 6     | 追加機能テスト2     | Z | 0 🖪 🖬 🖻 | -         | 0          | 0    | 0   | '14/11/28   | 🖂 🗋 🚯 | Ť  |
| ノルマゼーかり測定            | 7     | サンプル         | Z | ×       | -         | 0          | 0    | ×   | 未登録         | 🖂 🗋 🚯 | ŵ  |
|                      | 8     | メールセミナー      | Z | 0 📃 🖸 🚹 | -         | 0          | 0    | ×   | 未登録         | 🖂 🗋 🗿 | Ť  |
| メルマカ管理               | 9     | (2)          | ø | ×       | -         | ×          | -    | ×   | 未登録         | 🖂 🗋 🚯 | ŵ  |
| クリックカウント             | 10    |              | Z | ×       | -         | ×          | -    | ×   | 未登録         | 🖂 🗋 🚯 | Ť  |
|                      |       |              |   |         |           |            |      |     |             |       |    |

# 【(2)の拡大図】

| pid | シナリオ名     |   | 登録ページ   | 確認<br>ページ | 登院了<br>ページ |
|-----|-----------|---|---------|-----------|------------|
| 1   | メルマガ用     | Z | 0 😐 🖸 📔 | 0         | 0          |
| 2   | メールセミナ 一用 | Z | 0 😐 🖸 📔 | 0         | 0          |
| З   | 注文フォーム用   | Z | 0 😐 🖸 🚹 | 0         | 0          |
| 4   | 資料請求者用    | Z | 0 😐 🖬 🗎 | —         | ×          |
| 5   | 追加機能テスト1  | Z | o 😐 🖬 🗉 | —         | 0          |
| 6   | 追加機能テスト2  | Z | o 😐 🖬 🗉 | —         | 0          |
| 7   | サンプル      | Z | × •••   | -         | 0          |
| 8   | メールセミナ ー  | Z | 0 😐 🖸 🚹 | —         | 0          |
| 9   |           | Z | ×       | _         | ×          |
| 10  |           | 1 | v mmm   |           | ×          |

(1)「シナリオ管理メニュー」をクリックし、

(2)シナリオ名の列にある、 📝 をクリックします。

シナリオに名前をつける

| □ シナリオ管理メニュー |      |          |  |  |  |  |  |
|--------------|------|----------|--|--|--|--|--|
|              |      |          |  |  |  |  |  |
|              |      | シナリオ名の変更 |  |  |  |  |  |
| シナ           | ナリオ名 |          |  |  |  |  |  |
|              |      | 変更(戻る)   |  |  |  |  |  |

読者に公開されるものではないので、管理する上で分かりやすい名前で OK です。

- (1) 【シナリオ名】に名前を入力します。
- (2)「変更」ボタンをクリックします。

| <シナリオ名の例>  | >              |                  |
|------------|----------------|------------------|
| ・〇〇メールセミナー | ・【クレジット】注文フォーム | ・〇〇資料請求フォーム      |
| ・問い合わせフォーム | ・【銀行振込】注文フォーム  | ・20140123 セミナー申込 |

# 2. 読者情報の保管場所を作る

手持ちの読者データを保管するための場所を作ります。

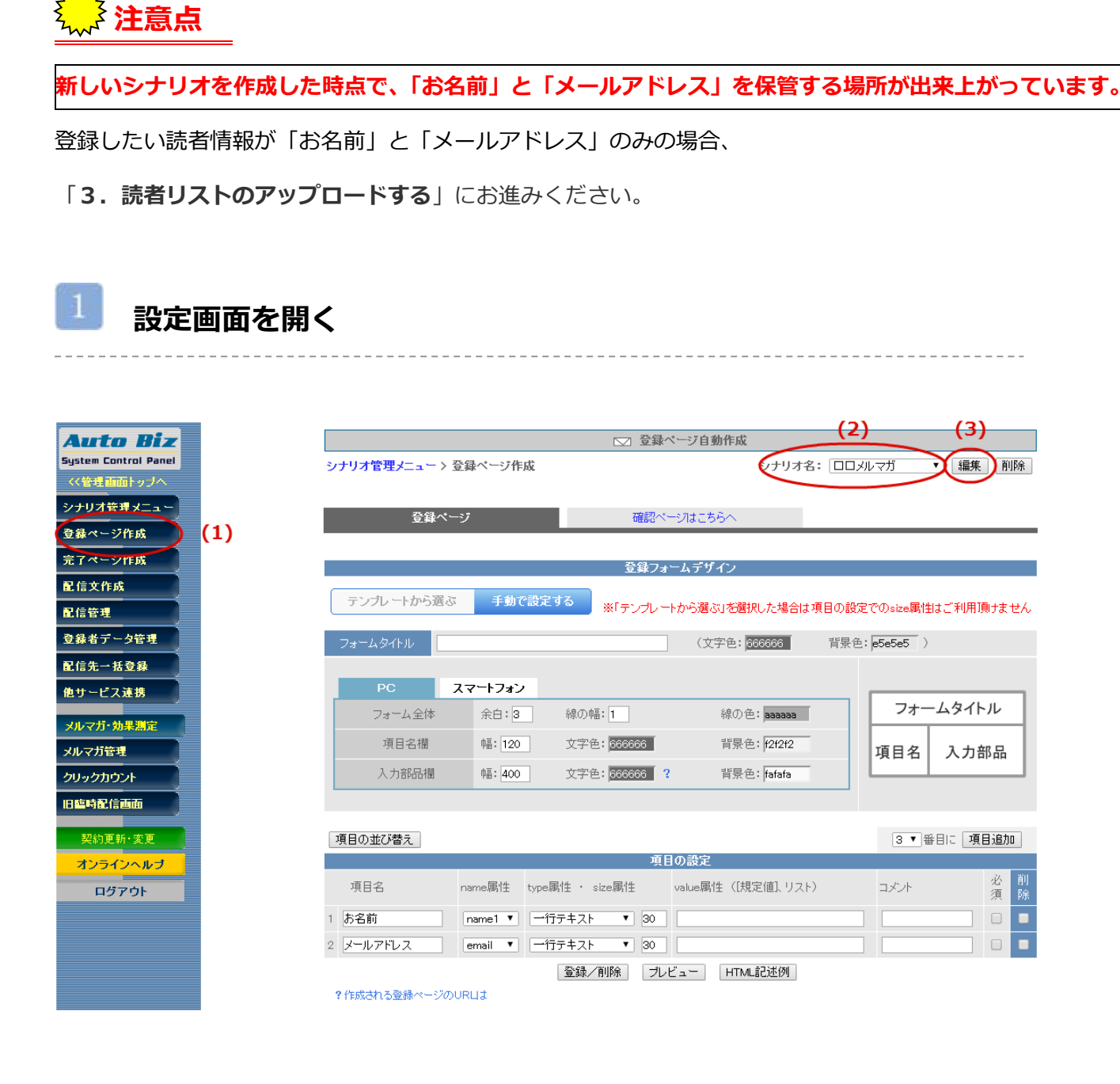

- (1)『登録ページ作成』を開きます。
- (2) 【シナリオ名】を選択します。
- (3)「編集」ボタンをクリックします。

お手持ちの CSV ファイルをアップロードする場合は、そのファイルの項目順に合わせて 項目の設定を行います。

(1)「項目追加」ボタンをクリックします。

(2)項目名と name 属性を指定します。

※name 属性については、重複していなければどれを使っても問題ありません。

データの中に 255 文字を超えるものがある場合は、「long1~4」を指定してください。

※初期設定されている「レジスト」項目の【削除】にチェックを入れてください。

(3)「登録/削除」ボタンをクリックします。

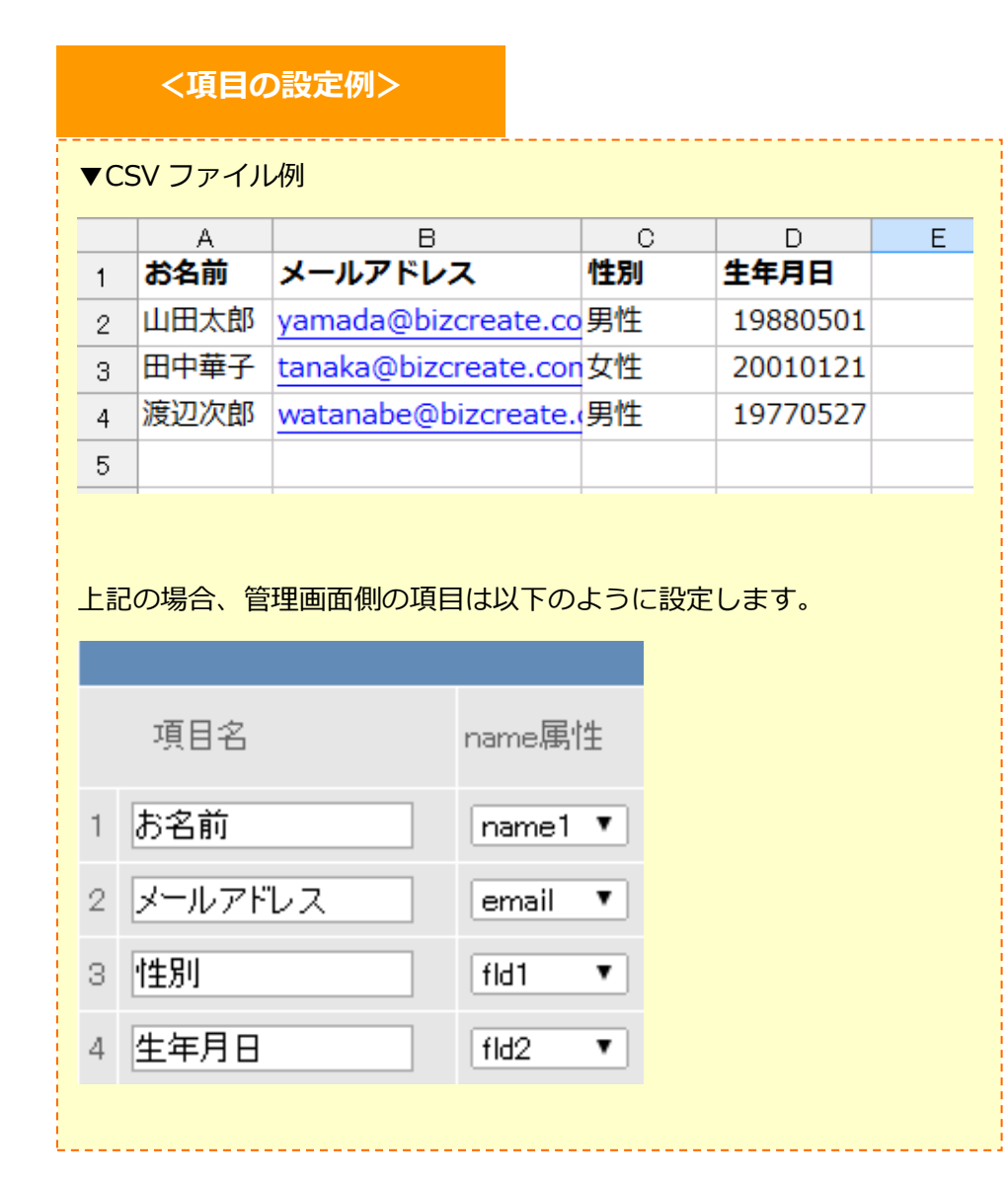

# 3. 読者リストをアップロードする

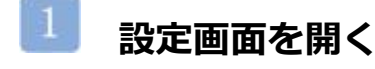

| Auto Biz                                                                     |                |                                                                                       |                                                                                                    | ☑ 配信先一括登録                                |                                |
|------------------------------------------------------------------------------|----------------|---------------------------------------------------------------------------------------|----------------------------------------------------------------------------------------------------|------------------------------------------|--------------------------------|
| System Control Panel                                                         | <del>ي</del> ن | ナリオ管理メ                                                                                | ニュー > 配信先一括登録                                                                                                    |                                          |                                |
| くく管理画面トップへ                                                                   | _              |                                                                                       |                                                                                                    |                                          |                                |
| シナリオ管理メニュー                                                                   |                |                                                                                       |                                                                                                    | 登録先指定                                    |                                |
| Billion Start                                                                | 퓽              | シナリオ名                                                                                 |                                                                                                    | 開始ステップ                                   | 1 ▼ 通目から配信                     |
| 豆森ペーンTEDA                                                                    | 録              | 配信状態                                                                                  | 待機 ▼ 状態                                                                                                    | 配信開始日時                                   | 2014年 06月 03日 11時 31           |
| 完了ページ作成                                                                      | л.             |                                                                                       |                                                                                                    |                                          | 分                              |
| 配信文作成                                                                        |                | 里假豆球                                                                                  | □同一メールアドレスでの重複登録を                                                                                                    | 禁止する                                     |                                |
| 卫信等理                                                                         |                |                                                                                       |                                                                                                    | CSVノアイルからの支援                             |                                |
|                                                                              |                |                                                                                       | ファイルを選択」選択されていません                                                                                                    | , ⇒ <u>アップロード</u> ?アップ<br>               | ロードできない場合                      |
| 登録者データ管理                                                                     |                | ファイル名                                                                                 | * 一回の登録は3,000年以内でお願い                                                                                                    | します。                                     |                                |
| 配信先一括登録                                                                      | 쥴              |                                                                                       | ▼無料レポートスタンドや読者増サー                                                                                                    | ビス、各種キャンペーンでの同時登録                        | や協賛登録で取得したリストの場合               |
| めサービフ連進                                                                      | 録              |                                                                                       | オプトイン登録へ                                                                                                    |                                          |                                |
|                                                                              | 元              |                                                                                       |                                                                                                    | 他のシナリオからの登録                              |                                |
| メルマガ・効果測定                                                                    |                | シナリオ名                                                                                 | 選択してください ▼                                                                                                    | 最終ステップ                                   | 選択 ▼ 通目まで配信済み                  |
| 3 70 173 7351-11134                                                          |                |                                                                                       |                                                                                                    |                                          |                                |
| メルマガ笹根                                                                       |                | 配信状態                                                                                  | 選択 ▼ 状態                                                                                                    | <b>•</b>                                 |                                |
| メルマガ管理                                                                       |                | 配信状態<br>解除者                                                                           | 選択 ▼ 状態<br> 解除者を含まない ▼                                                                                                    | <br>操作                                   | 「リスト確認」 ⇒ 「移動   コビー            |
| メルマガ管理<br>クリックカウント                                                           |                | 配信状態<br>解除者                                                                           | <ul><li>選択 ▼ 状態</li><li>解除者を含まない ▼</li></ul>                                                                                                    | 操作                                       | リスト確認 ⇒ 移動 ユビー                 |
| メルマガ管理<br>クリックカウント<br>旧臨時配信画面                                                |                | 配信状態<br>解除者                                                                           | 選択 ▼ 状態<br>解除者を含まない ▼                                                                                                    | 操作                                       | <br>リスト確認 ⇒ 移動 ユビー             |
| メルマガ管理           クリックカウント           旧臨時配信画面                                  |                | 配信状態<br>解除者<br>●配信開始<br>「配信先                                                          | 選択 ▼ 状態<br>解除者を含まない ▼<br>日時について<br>一括容録1の機能では「配信文化の」                                                                                                    | ・<br>操作<br>ペールにて登録した 日にち 曜日 昭            |                                |
| メルマガ管理       クリックカウント       旧臨時配信画面       契約更新・変更                            |                | 配信状態<br>解除者<br>●配信開始<br>「配信先<br>ここで指                                                  | 選択 ▼ 状態<br>解除者を含まない ▼                                                                                                    | ・<br>操作<br>ページにて登録した、日にち、曜日、6            |                                |
| メルマガ管理       クリックカウント       旧臨時配信画面       契約更新・変更       オンラインヘルブ             |                | 配信状態<br>解除者<br>● <b>配信閉数</b><br>「配信先<br>ここで指                                          | 選択 ▼ 状態<br>解除者を含まない ▼                                                                                                    | ▼ 操作<br>操作<br>ページにて登録した、日にち、曜日、6         | 「リスト確認 ⇒ 移動 コピー   家内などの設定は無視し、 |
| メルマガ管理       クリックカウント       旧臨時配信画面       契約更新・変更       オンラインヘルブ       ログアウト |                | <ul> <li>配信状態</li> <li>解除者</li> <li>●配信開始</li> <li>「配信先ここで指</li> <li>●他のシナ</li> </ul> | 選択 ▼ 状態<br>解除者を含まない ▼<br>日時について<br>一括登録」の機能では、「配信文作成」<br>定した日時通りに配信を設定します。<br>リオからの登録について                                                                              | ▼<br>操作<br>ページにて登録した、日にち、曜日、8            | リスト確認 ⇒ 移動 コピー 該你などの設定は無視し、    |
| メルマガ管理       クリックカウント       旧臨時配信画面       契約更新・変更       オンラインヘルブ       ログアウト |                | 記信状態<br>解除者<br>●配信開始<br>「配信先<br>ここで指<br>●他のシナ<br>他のシナ                                 | <ul> <li>選択 ▼ 状態</li> <li>解除者を含まない ▼</li> <li>日時について</li> <li>一括登録」の機能では、「配信文作成」</li> <li>定した日時通りに配信を設定します。</li> <li>リオからの登録について</li> <li>リオからの一括登録には次の2つの方</li> </ul> | ・<br>操作<br>ページにて登録した、日にち、曜日、8<br>法があります。 | <b>リスト確認 ⇒ 移動 コピー</b>          |

(1) 『配信先一括登録』を開きます。

アップロードする

(1)登録先を指定します。

配信状態:待機 、 開始ステップ:1 、 配信開始日時:そのまま

(2)ファイルを選択します。

(3) 「アップロード」ボタンをクリックします。

!!アップロードが上手くいかない場合は、下記をご確認ください!!

#### ▼CSV ファイルがアップロードできない場合の原因について

http://powerbiz.jp/abiz/trouble/archives/4139/

4. 解除完了ページを作る

メール購読解除後に表示されるページを設定します。 ※購読解除後に送られる「メール」ではありません。

注意点

新規シナリオを作成すると、【解除完了ページ】には「メール配信を解除しました。」

というメッセージが表示されるようになっています。

上記一文以外に入力する必要がなければ「5.メールの差出人を設定する」にお進みください。

#### 設定画面を開く Auto Biz □ 完了ページ自動作成 System Control Panel シナリオ管理メニュー > 完了ページ作成 シナリオ名: ロロメルマガ ▼ 編集 くく管理画面トップへ シナリオ管理メニュー \* 登録完了ページのデザインは 登録ページと同じデザインテンプレートを使います。 登録ページ作成 完了ページ作成 テンプレートを変更したい場合は 「登録ページ作成」で行って下さい。 配信文作成 配信管理 登録完了ページ 解除完了ページはこちらへ 登録者データ管理 ・登録完了ページ(登録が無事終了したことを知らせるページ)を自動作成します。 ・ヘッダー及びラッターにHTMLタグを記入し、ご自分のサイトのデザイノに合わせることができます。 ・「プレビュー」ボタン押せば、登録前にページのイメージを確認できます。 配信先一括登錄 他サービス連携 \_\_\_\_\_\_ ロロメルマガ 用登録完了ページ メルマガ・効果測定 グの使用可(<BODY>タグの後から) PC&携帯 スマートフォン HTMLエディタを使用する メルマガ管理 クリックカウント 旧臨時配信画面 契約更新·変更 オンラインヘルブ ログアウト グの使用可 PC&携帯 スマートフォン HTMLエディタを使用する ご登録ありがとうございました。 <br><br>

(1)「解除完了ページはこちらへ」をクリックします。

解除完了ページを設定する

| 39auto.biz の内容:                                                                                                    |
|----------------------------------------------------------------------------------------------------|
| タグの整形機能により、入力されたタグが変更される可能性がります。よ<br>ろしいですか?<br>HTMLタグの整形機能を利用しない場合にはキャンセルしてください。                                                                                                    |
| <ul> <li>このページでこれ以上ダイアログボックスを生成しない         <ul> <li>(2)</li> <li>OK キャンセル</li> <li>本</li> </ul> </li> </ul>                                                                                                    |
| タグの使用可<br>PC&携帯 スマートフォン サポートツール<br>■ ソース ・ リー ・ ほ こ ま ま ま ■ ▲・ △・ □ 田 ■<br>書式 ・ サー ・ ほ こ 唯 唯 ◎ ◎ ■<br>メール配信を解除しました。<br><br><br><br><br><br><br><br><br><br><br><br><br><br><br><br><br><br><br><br><br><br><br> |
| 本文                                                                                                    |

(1)【本文】の『ソース』ボタンをクリックします。

(2)表示されたメッセージで『OK』をクリックします。

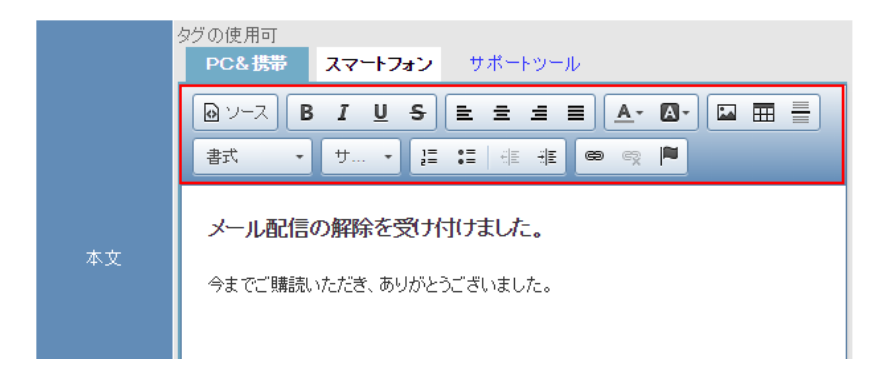

(3)登録完了直後に、表示させたいメッセージを入力します。

本文上のボタンを使うことで、文字の大きさや色等を変えることができます。

(4)登録完了ページの設定が終わったら、「作成/登録」ボタンをクリックします。

| <登録完了ページの例>         |          |  |  |  |  |  |
|---------------------|----------|--|--|--|--|--|
| □□メール配信の解除を受け付けました。 |          |  |  |  |  |  |
| 今までご購読いただき、ありがとき    | うございました。 |  |  |  |  |  |
| 今までご購読いただき、ありがとう    | うございました。 |  |  |  |  |  |

※『ソース』ボタンが押された状態では、改行位置に<br>という HTML タグが入ります。

# 続けて、メルマガの設定を行います。

#### 52 ページをご覧ください。

# その3.空メールを使って読者を集める

# 設定フロー

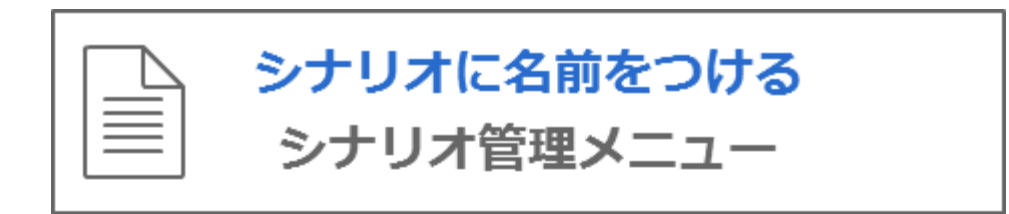

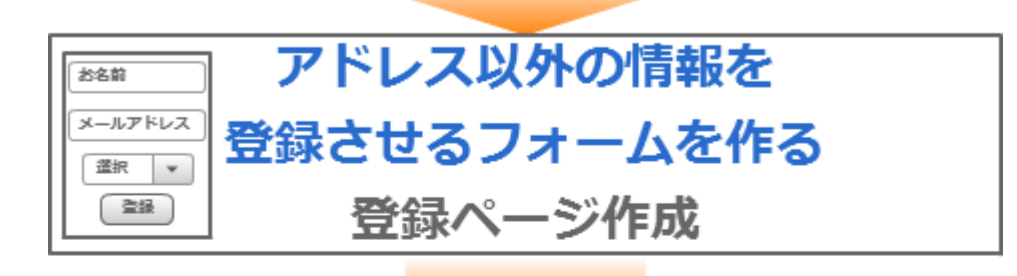

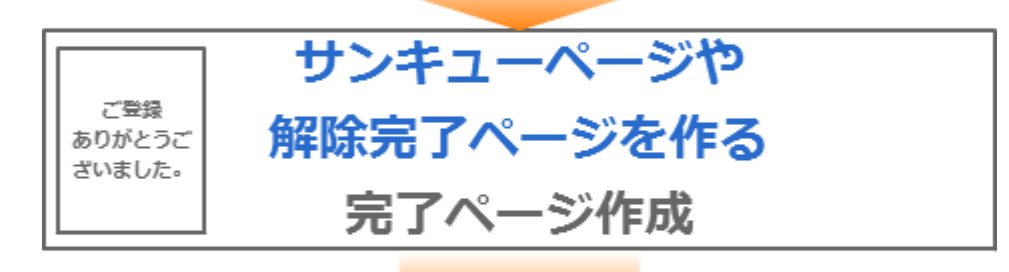

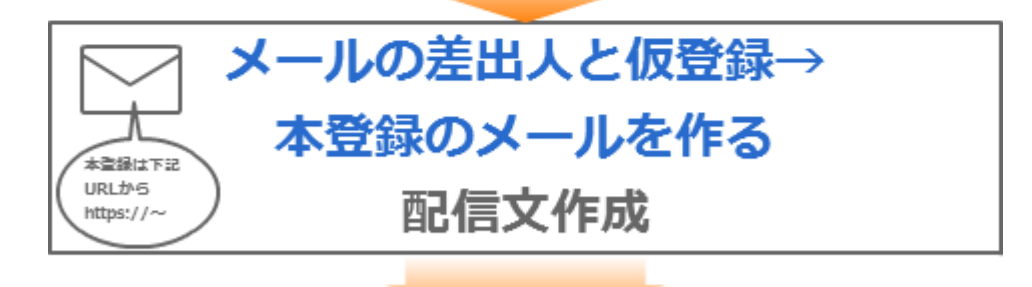

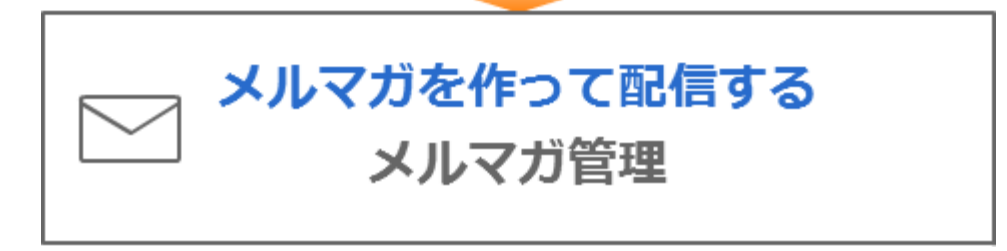

# 1.シナリオを作る

新しいシナリオを作成し、シナリオに名前をつけます。

# 設定画面を開く

シナリオ名を設定する画面を開きます。

| Auto Biz   |                  | □ シナリオ管理メニュー      |   |         |           |     |             |     |             |       |    |
|------------|------------------|-------------------|---|---------|-----------|-----|-------------|-----|-------------|-------|----|
| 〈〈管理画面トップへ |                  | <b>リアリカ 皆庄ノニュ</b> |   |         |           |     |             |     |             |       |    |
| シナリオ管理メニュー | 1) <sub>@^</sub> | ルブ                |   |         |           |     |             |     |             |       |    |
| 登録ページ作成    | pid              | シナリオ名             |   | 登録ページ   | 確認<br>ページ | 登録行 | 解除完了<br>ページ | 配信文 | 最終<br>登録日 ? | 操作    | 削除 |
| 完了ページ作成    | 1                | メルマガ用             | Z | 0 🖪 🖸 🕛 | 0         | 0   | 0           | 0   | ·16/09/23   | 🖂 🛈 🚯 | ŵ  |
| 配信文作成      | 2                | メールセミナー用          | Z | 0 😐 🖸 🖸 | 0         | 0   | 0           | 0   | 15/08/24    | 🖂 🗋 🔝 | ŵ  |
| 配信管理       | 3                | 注文フォーム用           | Z | 0 😐 🖸 🕛 | 0         | 0   | 0           | 0   | '14/11/28   | 🖂 🗋 🚯 | ŵ  |
| 登録者データ管理   | 4                | 資料請求者用            | Z | 0 😐 🖬 🗎 | -         | ×   | -           | ×   | '14/11/28   | 🖂 🗋 🔝 | ŵ  |
| 配信先一括登録    | 5                | 追加機能テスト1          | Z | 0 😐 🖬   | -         | 0   | 0 👳         | 0   | 15/01/05    | 🖂 🗋 🔝 | Ť  |
| 他サービス連携    | 6                | 追加機能テスト2          | Z | 0 😐 🖬 🗎 | -         | 0   | 0           | 0   | '14/11/28   | 🖂 🗋 🚯 | ŵ  |
|            | 7                | サンプル              | Z | ×       | -         | 0   | 0           | ×   | 未登録         | 🖂 🗋 🚯 | ŵ  |
|            | 8                | メールセミナ ー          | Z | 0 😐 🖸 🚹 | —         | 0   | 0           | ×   | 未登録         | 🖂 🗋 🚯 | ŵ  |
| メルマカ管理     | 9                | (2)               | ø | ×       | -         | ×   | -           | ×   | 未登録         | 🖂 🗋 🚯 | ŵ  |
| クリックカウント   | 10               |                   | Z | ×       | -         | ×   | -           | ×   | 未登録         | 🖂 🗋 🚯 | ŵ  |

# 【(2)の拡大図】

| pid | シナリオ名    |   | 登録ページ   | 確認<br>ページ | 登院了<br>ベージ |
|-----|----------|---|---------|-----------|------------|
| 1   | メルマガ用    | Z | 0 😐 🖸 🚹 | 0         | 0          |
| 2   | メールセミナー用 | Z | 0 🖪 🖸 🚹 | 0         | 0          |
| З   | 注文フォーム用  | Z | 0 🛛 🖸   | 0         | 0          |
| 4   | 資料請求者用   | Z | 0 😐 🖬 🗎 | -         | ×          |
| 5   | 追加機能テスト1 | Z | 0 😐 🖬   | -         | 0          |
| 6   | 追加機能テスト2 | Z | 0 😐 🖬   | -         | 0          |
| 7   | サンプル     | Z | ×       | -         | 0          |
| 8   | メールセミナー  | Z | 0 😐 🖸 🚹 | -         | 0          |
| 9   |          | Z | × = : : | -         | ×          |
| 10  |          |   | v nnn   |           | ×          |

(1)「シナリオ管理メニュー」をクリックし、

(2)シナリオ名の列にある、 🗹 をクリックします。

シナリオに名前をつける

| □ シナリオ管理メニュー          |      |          |  |  |  |  |  |
|-----------------------|------|----------|--|--|--|--|--|
| シナリオ管理メニュー > シナリオ名の変更 |      |          |  |  |  |  |  |
|                       |      | シナリオ名の変更 |  |  |  |  |  |
| シナ                    | ナリオ名 |          |  |  |  |  |  |
|                       |      | 変更(戻る)   |  |  |  |  |  |

読者に公開されるものではないので、管理する上で分かりやすい名前で OK です。

- (1) 【シナリオ名】に名前を入力します。
- (2)「変更」ボタンをクリックします。

| <シナリオ名の例>  | >              |                  |
|------------|----------------|------------------|
| ・〇〇メールセミナー | ・【クレジット】注文フォーム | ・〇〇資料請求フォーム      |
| ・問い合わせフォーム | ・【銀行振込】注文フォーム  | ・20140123 セミナー申込 |

2. 登録フォームを作る

読者がメールアドレス以外の情報(名前や住所等)を追加登録するための、登録フォームを作ります。

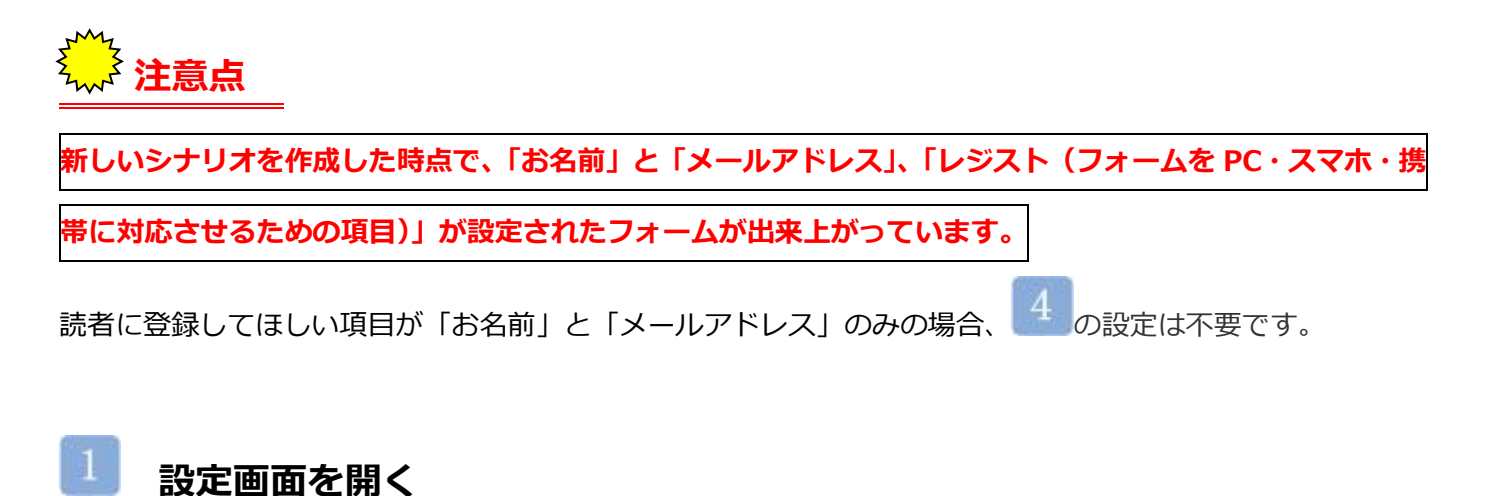

#### -----

| Auto Biz<br>System Control Panel    | シナリオ管理メニュー | > 登録ページ作成        | □ 登録ページ                    | 自動作成 (2)<br>オ名: ロロメルマガ                 | (3)<br>〔編集〕削除              |
|-------------------------------------|------------|------------------|----------------------------|----------------------------------------|----------------------------|
| く(管理画面トップへ<br>シナリオ管理メニュー<br>登録ページ作成 | <u></u>    | マージ              | 確認ページは                     | <u>ದಕಕಿನ</u>                           |                            |
| 完了ページ作成           配信文作成             | ,          |                  | 登録フォームき                    | デザイン                                   |                            |
| 配信管理 登録者データ管理                       | テンプレートから   | 選ぶ 手動で設定す        |                            | "到田酒二十五 /                              |                            |
| 配信先一括登録<br>他サービス連携                  | マオームタイトル   |                  | 項目の設定でのSZE購出し              | (文字色: 666666                           | 背景色: <mark>e5e5e5</mark> ) |
| メルマガ・効果<br>メルマガ管理                   | PC         | スマートフォン          | 2月(T)市区 • 1                | 總(小帝·•••••••                           | フォームタイトル                   |
| クリックカウント 旧臨時配信画面                    | 項目名欄 入力部品構 | 幅: 120<br>幅: 400 | 文字色: <mark>660066 ?</mark> | 背景色:<br><b>f</b> 经 <b>f</b> 2f 2f 2f 2 | 項目名 入力部品                   |
| <b>オンラインヘルブ</b><br>契約更新・変更          |            |                  |                            |                                        |                            |
| ログアウト                               | 項目の並び替え    |                  | 項目の認                       | 定                                      | 4▼番目に 項目追加                 |

(1)『登録ページ作成』を開きます。

- (2) 【シナリオ名】を選択します。
- (3)「編集」ボタンをクリックします。

デザインを決める

【登録フォームデザイン】で、18 色のテンプレートの中から好きな色を選ぶか

手動でフォームの幅や色などを設定することができます。

| 登録フォー                                                           | ムデザイン     |
|-----------------------------------------------------------------|-----------|
| (1)<br>テンプレートから選ぶ 手動で設定する<br>※「テンプレートから選ぶ」を選択した場合は項目の設定でのsize属性 | はご利用頂けません |
| フォームタイトル メルマガ登録フォーム                                             |           |
| どちらかの方法でテンブレートを選択して下さい<br>イメージで選 ・<br>名前で選ぶ シンプル1×オレンジ ・        |           |

- (1)【登録フォームデザイン】で「テンプレートから選ぶ」または「手動で設定する」を選択します。
- (2)「テンプレートから選ぶ」の場合は、「一覧を開く」ボタンより、好きな色を選択します。 「手動で設定する」の場合は、文字色や背景色、線の幅等を指定します。

# フォームのタイトルを設定する

何の登録フォームなのか、読者が分かりやすいような名前をつけます。

(1) 【フォームタイトル】 に、フォームのタイトルを入力します。

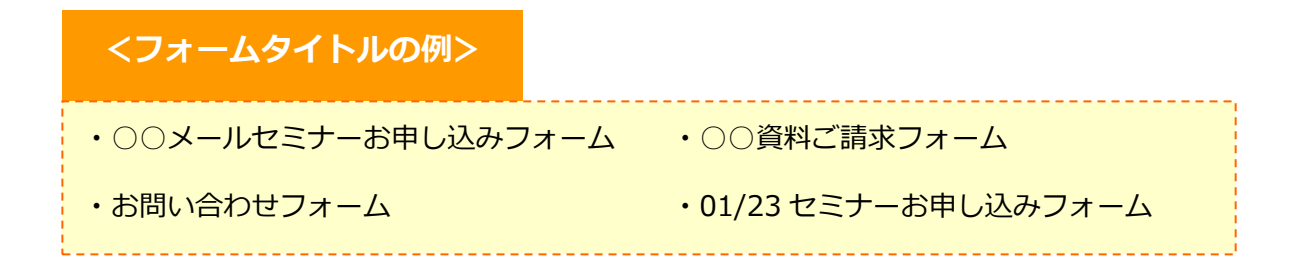

フォームの入力項目の追加や変更を行う

#### ●新しい項目の追加方法

(1)追加したい箇所を指定します。

(2)「項目追加」ボタンをクリックします。

| 項目の並び替え   |         |                 |                    | 4▼番目⊂ 項 | 自追加    | $\supset$ |  |  |  |  |
|-----------|---------|-----------------|--------------------|---------|--------|-----------|--|--|--|--|
| 項目の設定     |         |                 |                    |         |        |           |  |  |  |  |
| 項目名       | name属性  | type属性 ・ size属性 | value属性([規定値]、リスト) | コメント    | 必<br>須 | 削<br>除    |  |  |  |  |
| 1 お名前     | name1 🔻 | ─行テキスト ▼ 30     |                    |         |        |           |  |  |  |  |
| 2 メールアドレス | email 🔻 | ─行テキスト ▼ 30     |                    |         |        |           |  |  |  |  |
| 3 レジスト    | rgst 🔻  | hidden 🔻        | entry              |         |        |           |  |  |  |  |

#### ●項目の設定方法

- (1) 【項目名】を入力します。
- (2) 【name 属性】を選択します。
  - ※ 重複していなければどれを使っても OK です。

※ 長文が入力される可能性がある項目は、「long1~4」を指定してください。

- (3) 【type 属性】を選択します。
- (4) 【size 属性】を入力します。
  - ※ size 属性とは、入力欄の幅をピクセル単位で指定するものです。
  - ※ <基準値>一行テキスト:30、複数行テキスト:5,40、プルダウン:1
- (5) 【value 属性】を入力します。(任意)

※ラジオボタンやチェックボックスの場合、選択肢を区切るのに「半角カンマ(,)」を利用します。

選択肢を改行させたい場合は、「半角セミコロン(;)」を利用します。

|    | 項目の並び替え   |         |                 |                    | 6▼番目に [ | 項目追加       |
|----|-----------|---------|-----------------|--------------------|---------|------------|
|    |           |         | j               | 原目の設定              |         |            |
|    | 項目名       | name属性  | type属性 ・ size属性 | value属性([規定値]、リスト) | コメント    | 必 削<br>須 除 |
|    | 1 お名前     | name1 ▼ | ─行テキスト ▼ 30     |                    | 例山田太郎   |            |
| 4  | 2 メールアドレス | email 🔻 | ─行テキスト ▼ 30     |                    | ※半角英数字  |            |
| ŝ  | 3 性別      | fid1 ▼  | ラジオボタン 🔹 🔄      | 男性,女性              |         |            |
| e  | 4 生年月日    | fid2 💌  | ブルダウン(日付) ▼ 1   | 年/月/日 ▼ 詳細設        | 定       |            |
| R, | 5 レジスト    | rgst 🔻  | hidden <b>T</b> | entry              |         |            |
|    |           |         | 登録/削除 ブ         | レビュー HTML記述例       |         |            |

5 追加情報を登録したもらうための項目を設定

※この設定をしないとエラーが発生してしまい、追加情報の登録ができません。

※設定を変更しても、PC・スマホ・携帯に対応したフォームが作れます。

空メール登録後に、追加情報を登録できるように設定を行います。

(1)初期設定されている「レジスト」の項目を以下のように変更します。

| 5 レジスト | rgst 🔻 | hidden 🔻 | start(2) |  |  |
|--------|--------|----------|----------|--|--|
|        |        |          |          |  |  |

(2)「登録/削除」ボタンをクリックします。

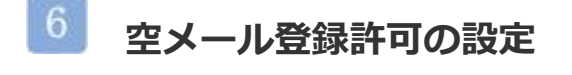

空メールの登録を許可するための設定をします。

※許可設定をしないと、空メールを送信しても登録されません。

- (1) 登録ページ作成の画面下にある、【空メール登録】にチェックを入れます。
- (2)「登録/削除」ボタンをクリックします。

※空メール登録機能は、以下のドメインからの登録のみ、有効となります

docomo.ne.jp, ezweb.ne.jp, softbank.ne.jp. i.softbank.jp vodafone.ne.jp, disney.ne.jp, gmail.com, yahoo.co.jp

4. 登録完了ページを作る

フォームから追加情報を登録した後に、表示されるページを設定します。

※登録後に送られる「メール」ではありません。

注意点

新規シナリオを作成すると、【登録完了ページ】には「ご登録ありがとうございました。」

というメッセージが既存で表示されるようになっています。

上記一文以外に入力する必要がなければ「5. 解除完了ページを作る」にお進みください。

# 設定画面を開く

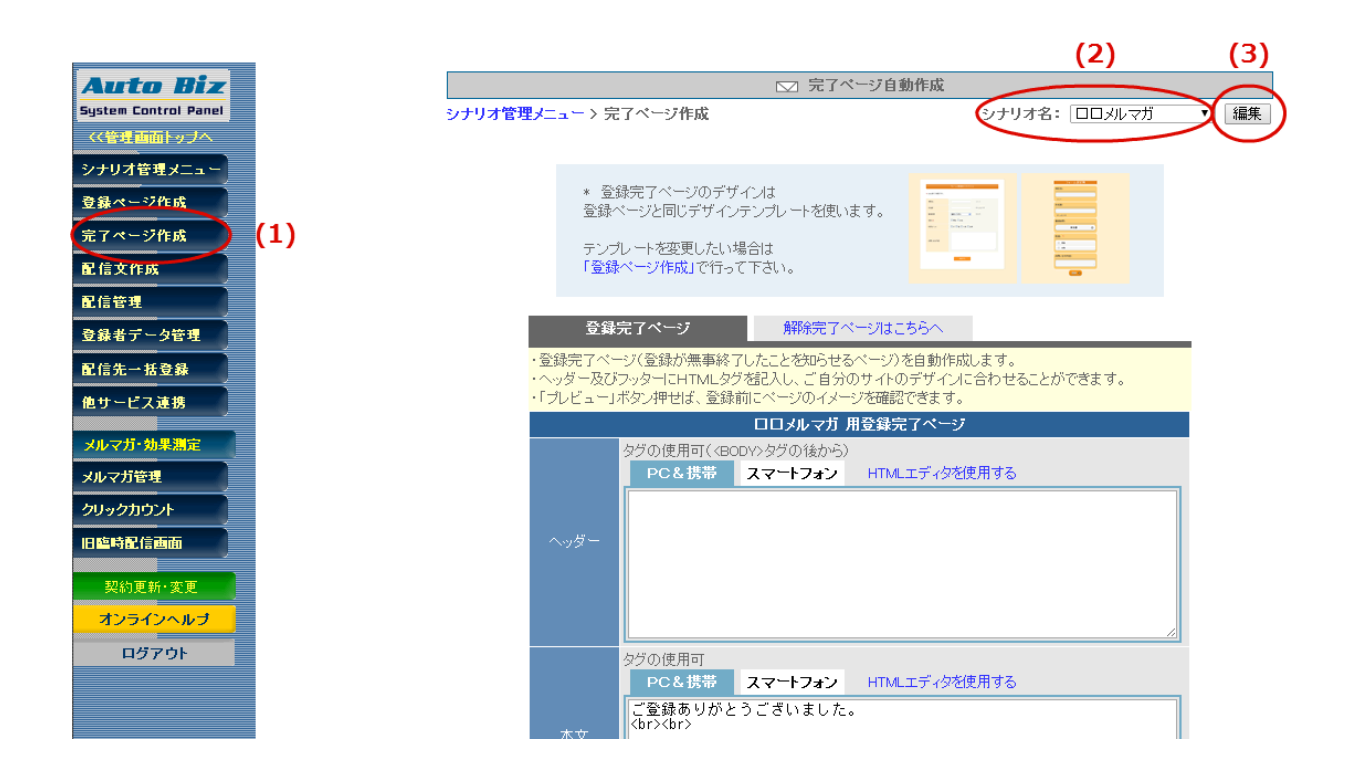

(1)『完了ページ作成』を開きます。

(2) 【シナリオ名】を選択します。

(3)「編集」ボタンをクリックします。

登録完了ページを設定する

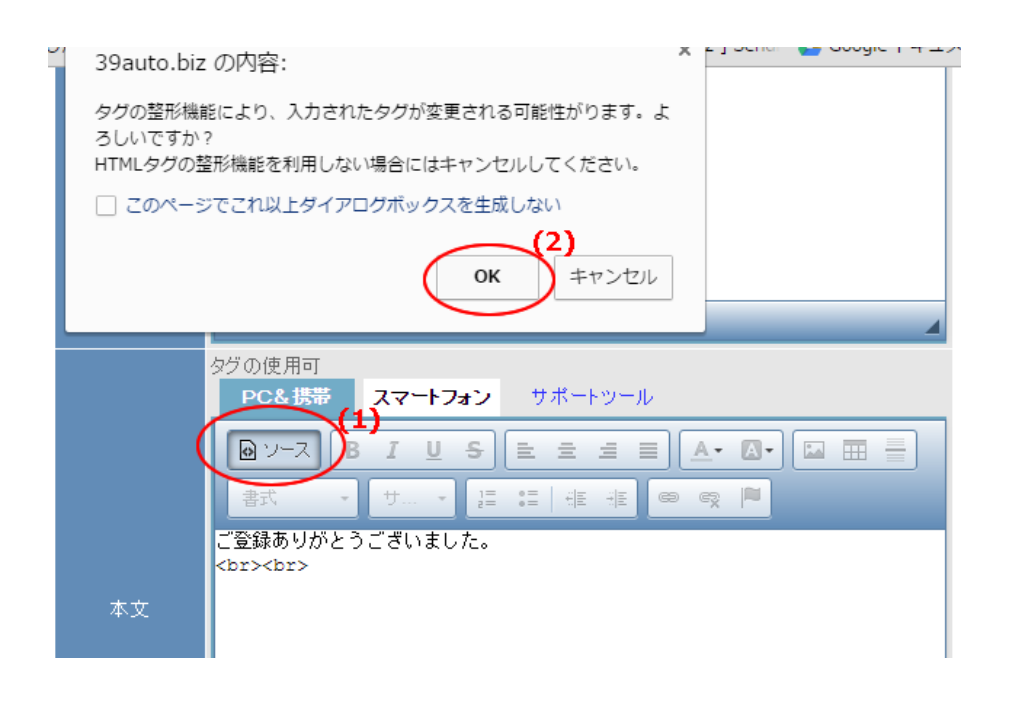

(1) 【本文】の『ソース』ボタンをクリックします。

(2)表示されたメッセージで『OK』をクリックします。

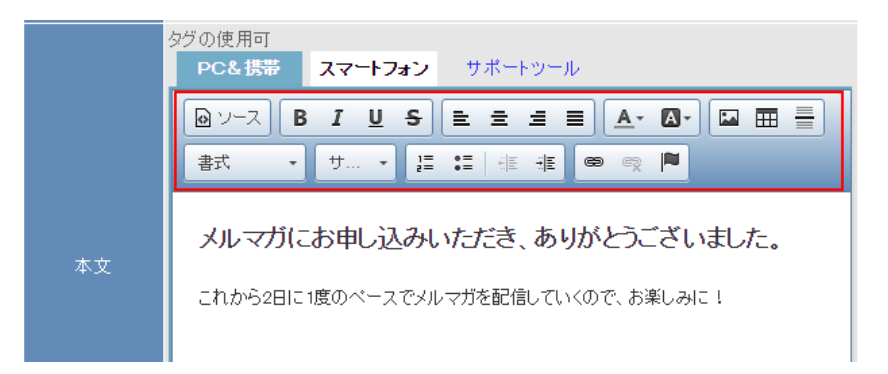

(3)登録完了直後に、表示させたいメッセージを入力します。

本文上のボタンを使うことで、文字の大きさや色等を変えることができます。

「スマートフォン」タブをクリックして、スマートフォン向けの本文もご入力ください。

(4)登録完了ページの設定が終わったら、「作成/登録」ボタンをクリックします。

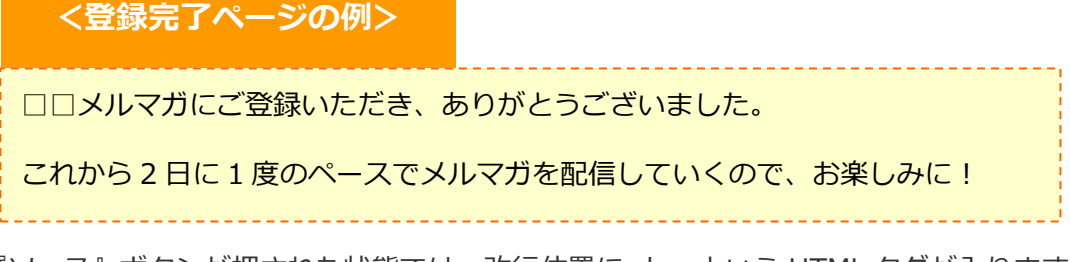

※『ソース』ボタンが押された状態では、改行位置に<br>という HTML タグが入ります。

5. 解除完了ページを作る

メール購読解除後に表示されるページを設定します。 ※購読解除後に送られる「メール」ではありません。

注意点

新規シナリオを作成すると、【解除完了ページ】には「メール配信を解除しました。」

というメッセージが既存で表示されるようになっています。

上記一文以外に入力する必要がなければ「6.メールの差出人を設定する」にお進みください。

#### 設定画面を開く Auto Biz □ 完了ページ自動作成 System Control Panel シナリオ管理メニュー > 完了ページ作成 シナリオ名: ロロメルマガ ▼ 編集 くく管理画面トップへ シナリオ管理メニュー \* 登録完了ページのデザインは 登録ページと同じデザインテンプレートを使います。 登録ページ作成 完了ページ作成 テンプレートを変更したい場合は 「登録ページ作成」で行って下さい。 配信文作成 配信管理 登録完了ページ 解除完了ページはこちらへ 登録者データ管理 ・登録完了ページ(登録が無事終了したことを知らせるページ)を自動作成します。 ・ヘッダー及びラッターにHTMLタグを記入し、ご自分のサイトのデザイノに合わせることができます。 ・「プレビュー」ボタン押せば、登録前にページのイメージを確認できます。 配信先一括登錄 他サービス連携 \_\_\_\_\_\_ ロロメルマガ 用登録完了ページ メルマガ・効果測定 グの使用可(<BODY>タグの後から) PC&携帯 スマートフォン HTMLエディタを使用する メルマガ管理 クリックカウント 旧臨時配信画面 契約更新·変更 オンラインヘルブ ログアウト グの使用可 PC&携帯 スマートフォン HTMLエディタを使用する ご登録ありがとうございました。 <br><br>

(1)「解除完了ページはこちらへ」をクリックします。

■ 解除完了ページを設定する

(1)【本文】部分に、表示させたいメッセージを入力します。

「スマートフォン」タブをクリックして、スマートフォン向けの本文もご入力ください。

(2)登録完了ページの設定が終わったら、「作成/登録」ボタンをクリックします。

<解除完了ページの例>

メール配信の解除を受け付けました。

今までご購読いただき、ありがとうございました。

※『ソース』ボタンが押された状態では、改行位置に<br>という HTML タグが入ります。

文字の大きさなどを変えたい場合は、登録完了ページの設定を参考に『ソース』ボタンをクリックし、 編集を行ってください。

# 6. メールの基本設定を設定する

空メールの仮登録、本登録完了メールの差出人や署名、

登録があったことをお知らせしてくれる登録通知メールなどの設定を行います。

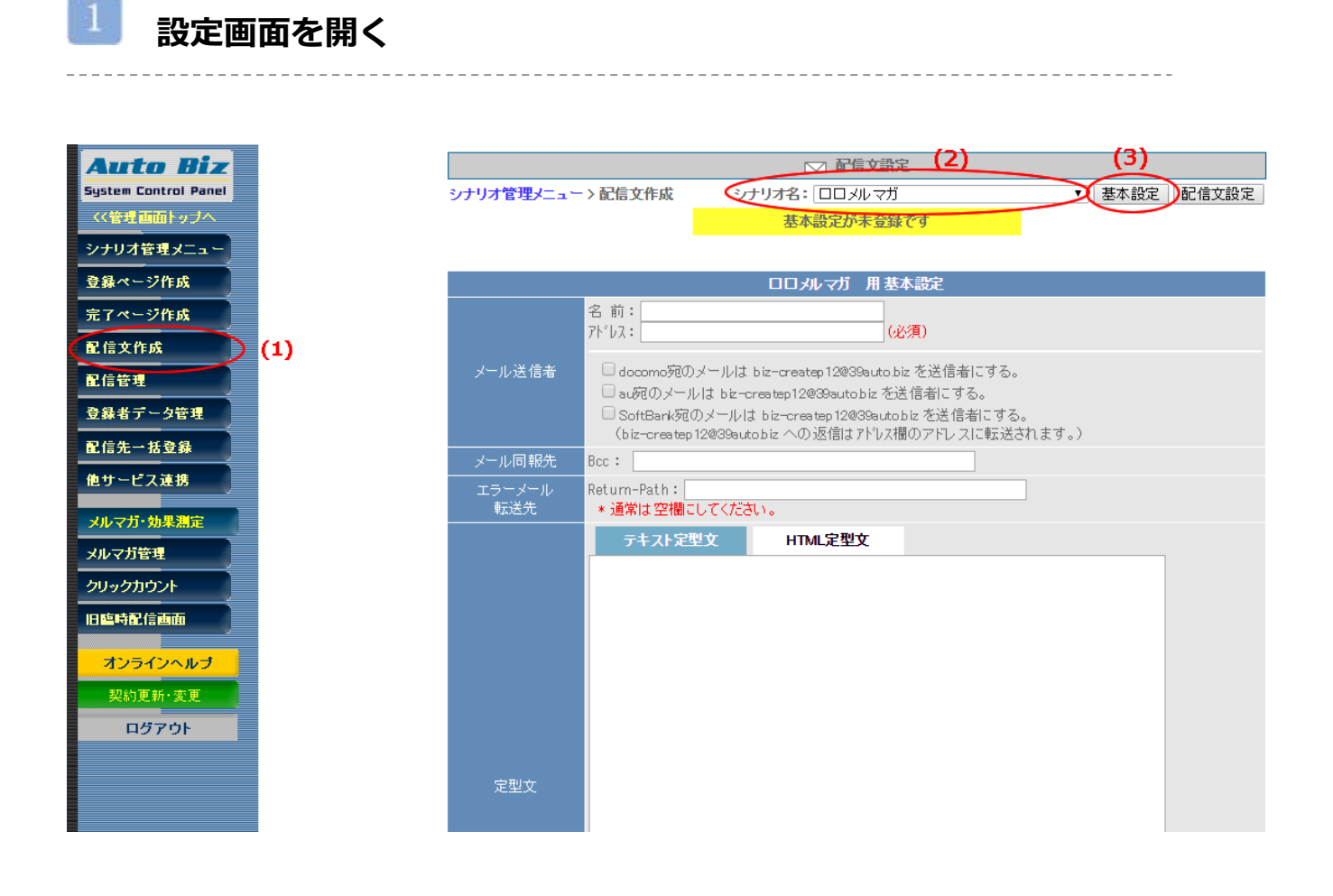

(1) 『配信文設定』を開きます。

- (2) 【シナリオ名】を選択します。
- (3)「基本設定」ボタンをクリックします。

# 差出人を設定する

(1) 【メール送信者】>「名前:」に、メールに表示される差出人の名前を入力します。

(2) 【メール送信者】>「アドレス:」に、メールに表示される差出人のメールアドレスを入力します。

(3)携帯宛にも配信する場合は、「docomo 宛の~」にチェックを3つ入れます。

チェックを入れることで、各携帯キャリア側でなりすましメールと

判断されなくなり、メールが届きやすくなります。

チェックを入れた場合、メール送信者アドレスは弊社ドメインになりますので、 読者さまには、弊社ドメイン(××auto.biz)を携帯側で受信設定していただくようお願いいたします。 ※既に【差出人アドレス】を受信設定していただいている場合は、チェックを入れないでください。

# 3 署名を設定する

.....

※特定電子メール法に基づき

配信するメール内に差出人情報を記載することが義務付けられています。

差出人の名前や連絡先、サイトの URL などを載せてください。

(1)【署名】に、差出人情報を入力します。

<署名の例>

株式会社△△△△

〒123-4567 東京都○○市□□101

TEL: 0123-456-789 FAX: 0123-456-780

E-mail : info@×××.jp

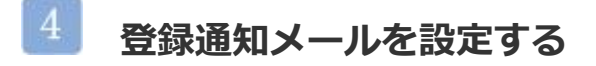

※『配信の同意』の証拠にもなりますので、設定していただくことを推奨します。

フォームに登録があった際、指定のメールアドレスに 登録があったことを知らせてくれる登録通知メールを送ることができます。

(1)「登録通知送信先」に、受け取りたいメールアドレスを入力します。

(2)「登録」ボタンをクリックします。

# 8. 仮登録後と本登録後に送るメールを作る

1 通目には、空メール登録(仮登録)後に、追加情報を登録するためのフォーム URL を記載したメール。 2 通目には、追加情報を登録後に送る本登録完了のメールを作ります。

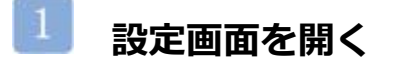

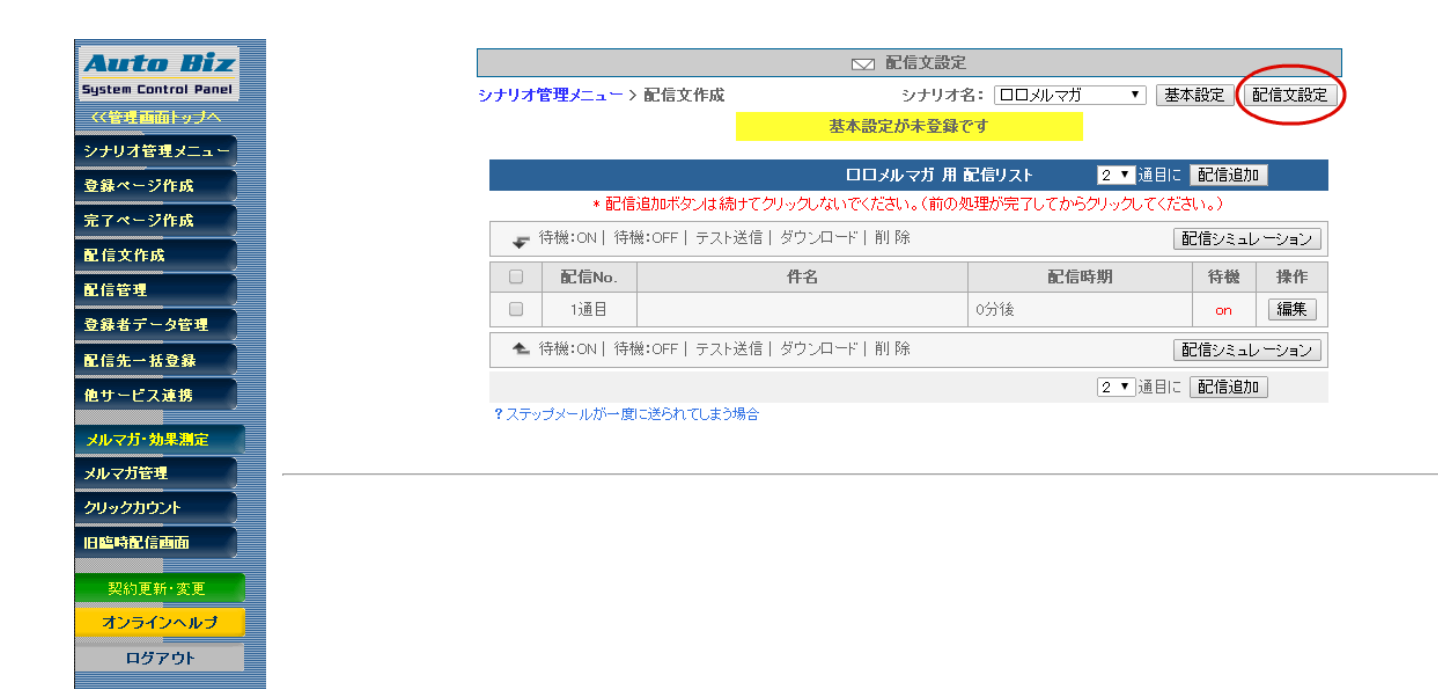

(1)「配信文設定」ボタンをクリックします。

# ² ステップメールを追加する

本登録を完了させるために、最低でも2通のメールが必要です。

|   |                                                         | ロロメルマガ 用 | 記信リスト 🛛 🛛 🖸 🚺 🗐 🌔 | 配信追加 | $\supset$ |  |  |  |  |
|---|---------------------------------------------------------|----------|-------------------|------|-----------|--|--|--|--|
|   | *配信追加ボタンは続けてクリックしないでください。(前の処理が完了してからクリックしてください。)       |          |                   |      |           |  |  |  |  |
| Ŧ | ← 待機:ON   待機:OFF   テスト送信   ダウンロード   削除 <b>配信シミュレーショ</b> |          |                   |      |           |  |  |  |  |
|   | 配信No.                                                   | 件名       | 配信時期              | 待機   | 操作        |  |  |  |  |
|   | 1通目                                                     |          | 0分後               | on   | 編集        |  |  |  |  |

(1)「配信追加」ボタンを1回クリックします。

# メールの内容を作る

■空メール登録(仮登録)後に、追加情報を登録するためのフォーム URL を記載したメールを作る

- (1)1 通目の「編集」ボタンをクリックします。
- (2)【件名】にメールの件名を入力します。
- (3) 【本文】にメールの内容を入力します。

※本登録用のフォーム URL として [[registurl]] を記載してください。

この記載がないと、読者が追加情報を登録できません。

- (4) 【配信時期】を、「間隔で指定」登録から0分後とします。
- (5)【待機】のチェックを外します。(空メール送信後に自動返信するため)

#### ■追加情報を登録後に送る本登録完了のメールを作る

- (1) 2 通目の「編集」 ボタンをクリックします。
- (2) 【件名】にメールの件名を入力します。
- (3) 【本文】にメールの内容を入力します。

【件名】や【本文】に読者の名前等のデータを差し込みたい場合は

【本文】下にある『差込項目』で該当の項目を選択し、「挿入」ボタンをクリックしてください。

- (4) 【配信時期】を、「間隔で指定」登録から0分後とします。
- (5) 【待機】にチェックを入れておきます。(本登録をしていない人に送らないため)

※フォームからの追加情報の登録があってから本登録完了メールの送信まで最大 10 分程度かかります。 システム安定稼動のための取り組みでもありますので、何卒ご了承ください。

#### [ステップ1通目 仮登録完了メールのサンプル]

|   |      | 1 通目                                                                                 | X   |
|---|------|--------------------------------------------------------------------------------------|-----|
|   | 件名   | メルマガ仮登録を受け付けました                                                                      |     |
|   | 本文   | [[email]]さん<br>空メール登録を受け付けました。<br>以下のURLから、本登録を行ってください。<br><u>[[registurl]]</u><br>※ |     |
|   |      | □ オプトアウトの挿入                                                                          |     |
|   |      | 差込項目:                                                                                |     |
| * | 配信時期 | 間隔で指定 ▼ 登録から 0 分 ▼ 後                                                                 | 〕待機 |

#### [ステップ2通目 本登録完了メールのサンプル]

|   |      | 2 通目                                                               | X    |
|---|------|--------------------------------------------------------------------|------|
|   | 件名   | メルマガ本登録が完了しました                                                     |      |
|   | 本文   | [[name1]]さん<br>メルマガの登録が完了しました。<br>これからお得な情報をお送りしますので、よろしくお願いいたします! |      |
|   |      | □ オプトアウトの挿入                                                        |      |
|   |      | 差込項目:                                                              |      |
| * | 配信時期 | 間隔で指定 ▼ 登録から 0 分 ▼ 後                                               | ✔ 待機 |

全ての設定が終わったら、携帯から空メールを送り、

「仮登録→本登録」の流れを確認したり、パソコンのディスプレイに

#### QR コードを表示させて読み取るテストを行ってください。

空メール登録用のアドレスは、

『登録ページ作成』 > 【空メール登録】でご確認いただけます。

問題がなければ、登録用アドレス用の QR コードを作成し、ブログやサイト等でご案内ください。

#### 続けて、メルマガの設定を行います。

#### 52ページをご覧ください。

# メルマガの設定

※スーパーライトプランでは、ご利用になれません。

シナリオの設定が終わったら、メルマガの設定をしていきます。

# メルマガ設定フロー

『メルマガ』と『購読者設定』を設定すれば、あとは

『メール作成』と『配信予約』を繰り返すだけで OK です。

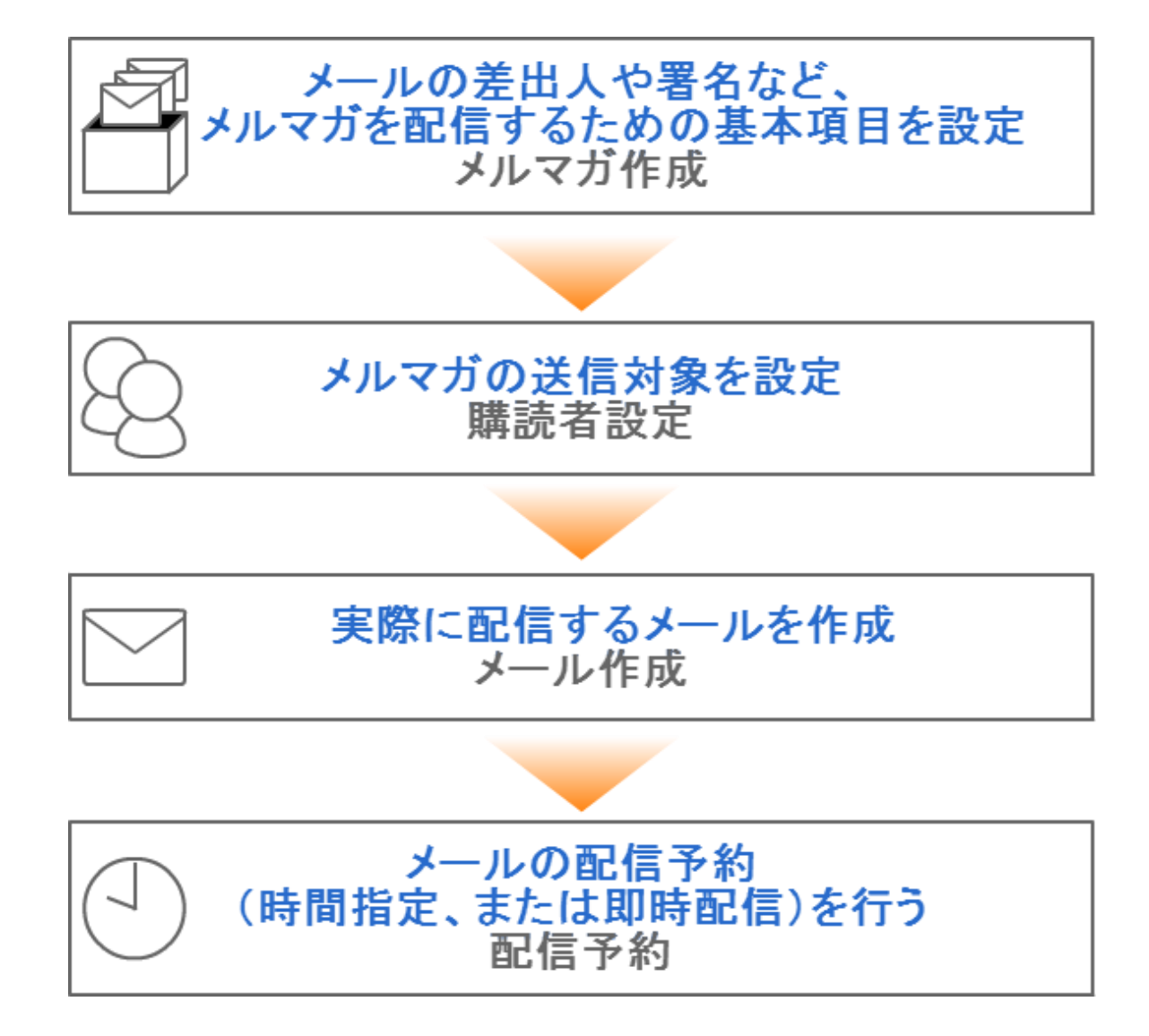

# 1. メルマガを作る

#### メルマガとは?

一斉配信の基礎となるものです。

「メルマガ」という箱を作り、その中に実際に配信する「メール」を作るイメージです。

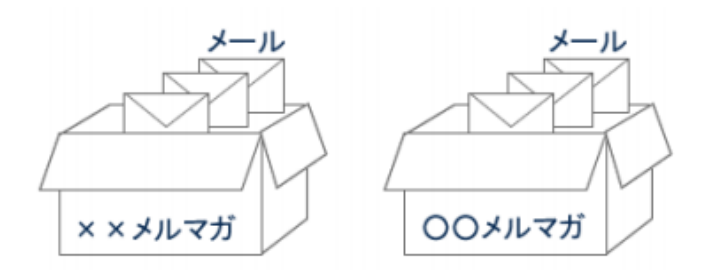

# - 設定画面を開く

(1)『メルマガ管理』 > 「メルマガー覧」を開きます。

(2) [一般用]を選択し、「新規メルマガを作成」ボタンをクリックします。

|          |                                              | メルマガ                        | 一覧            |                     |
|----------|----------------------------------------------|-----------------------------|---------------|---------------------|
|          | 今月                                           | 度は あと <mark>60,000</mark> 作 | 中の配信が可能です     |                     |
|          |                                              | <b>⇒ 配信数を増</b>              | <u>やすには?</u>  |                     |
|          | (月間制限数[月3                                    | 未締]:60,000件)                | 【配信済:0件/予約中   | · <sup>0件】</sup>    |
| メルマガー!   | 覧 メール一覧                                      | 購読者設定一覧                     | 予約/結果一覧       |                     |
| メルマガ名を入力 | 検索 並び順: 選択                                   | して下さい                       | ▼             | ▼ 0. 新規メルマガを作成      |
|          | <mark>オートビズ</mark><br>最終更新日時:2016/06/16 14:1 | 8:29                        |               | <b>区</b> 编集 印度製 审判除 |
|          | 登録メール件数:15件                                  |                             | 標準の配信時刻: 10:0 | 00                  |
|          | 購読者数(総計):32件                                 |                             | 配信禁止時間帯(携帯    | 范):00:00~04:00      |
|          |                                              |                             | メールの文字コード:    | ISO-2022-JP         |
|          | メール作成/一覧 購読                                  | 売者設定                        |               | 最新号を配信予約            |

\_ \_ \_ \_ \_ \_ \_ \_ \_ \_ \_ \_ \_

メルマガの基礎を設定する

#### 最低限、設定が必要な項目は【メルマガ名】と【標準のメール送信者】と【署名】です。

\_\_\_\_\_

\_ \_ \_ \_ \_ \_ \_ \_ \_ \_

その他の項目については、任意で設定を行ってください。

| メルマガタ(込須)                               | 管理しやすいよう箱に名前をつけます。                         |  |  |  |
|-----------------------------------------|--------------------------------------------|--|--|--|
|                                         | ※メールの件名ではありません。読者に公開されるものではありません。          |  |  |  |
|                                         | 今までに配信したメルマガの内容を読者が閲覧できる機能です。              |  |  |  |
|                                         | 公開する場合はチェックを入れ、下記設定を行います。                  |  |  |  |
|                                         | タイトル:バックナンバー一覧のタイトルとして表示されるものです。           |  |  |  |
| バックナンバー機能                               | (空欄の場合、メルマガ名がタイトルとして表示されます。)               |  |  |  |
|                                         | 公開キー:バックナンバー一覧の閲覧制限をかけることができます。            |  |  |  |
|                                         | (半角英数字で設定します。必要がなければ空欄のままで OK です。)         |  |  |  |
|                                         | デザイン:バックナンバーページの色を指定します。                   |  |  |  |
|                                         | メールに表示される差出人(名前とアドレス)です。                   |  |  |  |
| ( ) ( ) ( ) ( ) ( ) ( ) ( ) ( ) ( ) ( ) | ※なりすまし対策として「携帯アドレス宛の場合~」にチェックを入れることで       |  |  |  |
| (必須)                                    | 携帯に届きやすくなります。                              |  |  |  |
| 標準の配信時刻                                 | メールの配信時刻が毎回決まっている時に設定します。                  |  |  |  |
|                                         | 携帯に配信したくない時間帯を指定できる機能です。                   |  |  |  |
| 11111111111111111111111111111111111111  | 配信時刻が禁止時間帯を重なった場合、禁止時間帯を過ぎてから配信されます。       |  |  |  |
| メールの文字コード                               | 国内向けのメールを送る場合は「ISO-2022-JP」、               |  |  |  |
|                                         | 韓国語や中国語など、他の言語でのメールを送る場合は「Unicode (UTF-8)」 |  |  |  |
| 定型文                                     | メール内容に、毎回決まった文章がある場合に設定します。                |  |  |  |
|                                         | 差出人情報や連絡先を記載します。                           |  |  |  |
| 罢夕 撋()这须)                               | ※ステップメールの署名とは異なります。                        |  |  |  |
| 右口(㈱( <u>邩次</u> )                       | 解除 URL([[cancelurl]])も記載しておくと、メールを作成する度に   |  |  |  |
|                                         | 解除 URL を挿入する手間が省けます。                       |  |  |  |

# 2. メルマガの購読者グループを作る

購読者を作っておくことで、メールを配信する度に配信対象者の設定を行う手間が省けます。

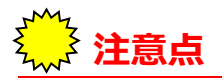

毎回、配信対象者が違う場合は、「3.メールを作る」へお進みください。

設定画面を開く メルマガー覧 メール一覧 購読者設定一覧 予約/結果一覧 ? ヘルプ 並び順: 選択して下さい 検索 ۲ の 新規メルマガを作成 一般用 <u>オートビズ</u> ☑<u>編集</u> □<u>複製</u> □<u>削除</u> 最終更新日時:2016/06/16 14:18:28 登録メール件数:15件 クリック 標準の配信時刻: 10:00 購読者数(総計):32件 配信禁止時間帯(携帯宛):00:00~04:00 メールの文字コード: ISO-2022-JP メール作成/一覧 🤇 購読者設定 最新号を配信予約

- (1)「購読者設定」を開きます。
- (2)「新規設定作成」ボタンをクリックします。

# 🎽 購読者グループに名前をつける

購読者グループに名前をつけます。

読者に公開されるものではないので、管理する上で分かりやすい名前で OK です。

(1)【購読者設定名称】を入力します。

配信対象のシナリオを選ぶ

(7) 【対象シナリオ】では、シナリオ設定で作ったシナリオを選択します。

(8)登録してくれた読者全員に送る場合、他の項目は設定せず

「この条件で設定」ボタンをクリックします。

【読者の登録方法「その3.空メール登録で読者を集める」でシナリオを設定した方へ】

【対象シナリオ】を選択 → 「再表示」ボタン → 【配信ステップ】2通目を配信済み を指定してから、「この条件で設定」ボタン>「作成」ボタンの順にクリックしてください。

# 3. 実際に配信するメールを作る

📕 設定画面を開く

| メルマガー覧               | メール一覧 購読                          | 者設定一覧 | 予約/結果一覧     | ② ヘルプ                  |
|----------------------|-----------------------------------|-------|-------------|------------------------|
| メルマガ名を入力 検索          | § 並び順: 選択して下さい                    | 1 •   | 一般月         | ■ ■ の 新規メルマガを作成        |
| <u>オートビ</u><br>最終更新日 | <u>ズ</u><br>時:2016/06/16 14:18:29 |       |             |                        |
|                      | <b>沙</b> 夕 <sup>5件</sup>          |       | 標準の配信時刻: 10 | :00                    |
| 購読者数                 | ((総計):32件                         |       | 配信禁止時間帯(携   | <b>芾宛):00:00~04:00</b> |
|                      | ÷                                 |       | メールの文字コード   | : ISO-2022-JP          |
| (メール作                | =成/一覧 購読者設定                       |       |             | 最新号を配信予約               |

- (1)「メール作成一覧」を開きます。
- (2)「新規メール作成」ボタンをクリックします。

# 2 メールの設定を行う

(1)バックナンバーを公開する場合は、【バックナンバー機能】にチェックを入れます。

(2)【件名】を入力します。

(3)【本文】を入力します。

【件名】や【本文】に読者の名前等のデータを差し込みたい場合は

【本文】下にある『差込項目』で該当の項目を選択し、「挿入」ボタンをクリックしてください。

<差込項目の記載例>

[[name1]]さま

ビズクリエイトです。

(4)「メルマガ」で作成した【署名】を文末に挿入したい場合は

【署名】にチェックを入れます。

(5)メール内に解除 URL を挿入したい場合は、『差込項目』で「解除 URL」を選択し

「挿入」ボタンをクリックします。

メール内に[[cancelurl]]と記載されるので、一行上に解除 URL の案内文を記載します。

# <解除 URL の記載例>

購読を解除したい方は、こちら↓↓

[[cancelurl]]

(6)「メール作成」ボタン>「作成」ボタンの順にクリックします。

# 3 メールを自分宛にテスト送信する

メールの内容を確認するため、自分のアドレス宛にテスト送信することができます。

(1) 【テスト配信】に自分のアドレスを入力します。

(2)「このアドレスに送信」ボタンをクリックします。

※名前や解除 URL などの差込項目はテスト用のものが表示されます。

実際に配信されるメールには、読者の名前が挿入されたり解除もできますので、ご安心ください。

# 4. 配信予約をする

作ったメールを、いつ読者に送るかを設定します。

# 🎍 設定画面を開く

(1)メール作成後に出る「配信予約する」ボタンをクリックします。 ※まだ配信をしない場合は、「一覧へ戻る」ボタンをクリックします。

書いたメールを再編集、配信予約できます。

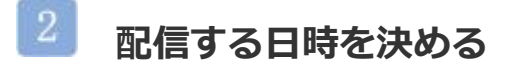

#### 以下の内容で配信を予約します。

|       | 予約内容                                                       |
|-------|------------------------------------------------------------|
| メルマガ名 | 17:普通のメルマガ                                                 |
| メール件名 | 38: テスト                                                    |
| 予約方法  | ●時間指定 / ○即時配信                                              |
| 予約日時  | 00 V時 00 V分<br>※過去の日時を指定した場合は、即時配信となります。                   |
|       | ○購読者設定から選択                                                 |
| 送信対象  | <ul> <li>抽出条件を設定</li> <li>対象件数:0件</li> <li>条件設定</li> </ul> |

配信予約 戻る

(1) 【予約方法】を選択します。

時間指定:指定した日時にメールを配信

即時配信:今すぐにメールを配信

(2)(1)で「時間指定」を選択した場合のみ、設定します。

空欄をクリックするとカレンダーが表示されるので

配信したい日時と、時刻を指定します。

※過去の日付を指定すると、すぐに配信されてしまいます。

※(1)で「即時配信」を選択した上で日付を指定しても、無効になります。

- (3)【送信対象】で、作成した購読者グループを選択します。
- (4)「配信予約」ボタンをクリックします。

#### 5. 予約中のメルマガや配信結果を確認する

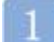

#### 配信予約したメールを確認する

| 子約/結果一覧                                 |                                                                    |    |                        |             |                        |  |  |
|-----------------------------------------|--------------------------------------------------------------------|----|------------------------|-------------|------------------------|--|--|
| 今月度は あと120,000件の配信が可能です<br>⇒ 配信数を増やすには? |                                                                    |    |                        |             |                        |  |  |
| (月間制限数[月末締]:120,000件) 【配信済:0件/予約中:0件】   |                                                                    |    |                        |             |                        |  |  |
| メルマガー覧                                  | メルマガー覧         メール一覧         購読者設定一覧         予約/結果一覧         ? ヘルブ |    |                        |             |                        |  |  |
| 予約一覧                                    | 子約一覧         配信結果一覧         バースデーメール結果一覧                           |    |                        |             |                        |  |  |
| 予約 パー<br>ID ID                          | メール件名                                                              | 宛先 | 予約日時                   | 操作          | 登録日時                   |  |  |
| 1435866 58                              | 1:オートビズ<br><u>メールをより確実に届けるには?</u><br>【配信禁止時間帯】00:00 ~ 04:00        | 1件 | 2017/05/01<br>10:00:00 | <u>取り消す</u> | 2017/04/27<br>15:58:32 |  |  |

(1)「予約/結果一覧」タブ > 「予約一覧」を開きます。

(2)メールの配信が予約されていることを確認します。

※予約中のメールを編集したい場合は、『メール一覧』ではなく

必ず『予約/結果一覧』画面で行ってください。

メール件名をクリックすることで編集画面が表示されます。

配信したメールを確認する

| 予約/結果 一覧                                            |                |      |                        |                        |                      |             |                        |  |
|-----------------------------------------------------|----------------|------|------------------------|------------------------|----------------------|-------------|------------------------|--|
| ーーーーーーーーーーーーーーーーーーーーーーーーーーーーーーーーーーーー                |                |      |                        |                        |                      |             |                        |  |
|                                                     | ⇒ <u>配信数を増</u> | やすには | <u>t ?</u>             |                        |                      |             |                        |  |
| (月間制限数[月末                                           | 締]:120,000件)   | 配信   | <u> 済:0件</u>           | /予約中:                  | 0件】                  |             |                        |  |
|                                                     |                |      |                        | _                      |                      |             |                        |  |
| メルマガー覧 メール一覧                                        | 購読者設定一覧        | 予約   | 約/結果一覧                 |                        | - 🕜 🗸                | ルプ          |                        |  |
|                                                     |                |      |                        |                        |                      |             |                        |  |
| ※配信済の履歴は、最新の50件までが保存されます                            | t.             |      |                        |                        |                      |             |                        |  |
| 予約<br>ID ID メール件名                                   | 宛先             | 状態   | 予約日時                   | 完7日時                   | 送走平(%)<br>正常 未達      | 開封率(X)      | 登録日時                   |  |
| 1114722 57<br>1114722 57<br>【記信禁止時間帯】 00:00 ~ 04:00 | 1件             | 配信済  | 2016/06/30<br>12:24:00 | 2016/06/30<br>12:24:38 | <u>100%</u><br>1件 0件 | <u>0.0%</u> | 2016/06/30<br>12:24:35 |  |

(1)「予約/結果一覧」タブ > 「配信結果一覧」を開きます。

(2)メールの【状態】が「配信済」になっていることを確認します。

配信されたメールの送達率をクリックすると、詳細な送信結果を確認できます。

オートビズでは、本マニュアルで案内した設定以外にも、

色んな使い方ができます。

使い方に慣れてきたら、オンラインヘルプをご覧いただき、

効果的にメールを活用していきましょう!

●オンラインヘルプ

http://powerbiz.jp/abiz/

●機能紹介マニュアル

http://autobiz.jp/help/ab2/ab2manual2.pdf